# 贵州场外供应链资产交易系统

# 用户手册

(投资者端)

| 1 | 系统介绍  | g        | 3  |
|---|-------|----------|----|
| 2 | 操作说明  | 9        | 4  |
|   | 2. 1  | 在线注册     | 4  |
|   | 2. 1. | .1 注册个人  | 4  |
|   | 2. 1. | 2 注册机构   | 7  |
|   | 2. 2  | 挂牌交易     |    |
|   | 2. 2. | .1   摘挂牌 | 11 |
|   | 2. 2. | 2 当日挂牌   |    |
|   | 2. 2. | 3 成交查询   |    |
|   | 2. 2. | .4 持仓查询  |    |
|   | 2. 2. | .5 总权益   |    |
|   | 2.3   | 交割管理     |    |
|   | 2. 3. | .1 交割申请  |    |
|   | 2. 3. | 2 交割申请查询 |    |
|   | 2. 3. | 3 交割单    |    |
|   | 2. 3. | .4 我的交割单 |    |
|   | 2.4   | 资金管理     |    |
|   | 2. 4. | .1 出金申请  |    |
|   | 2. 4. | .2 资金流水  |    |
|   | 2. 4. | 3   结算报表 |    |
|   | 2.5   | 通知消息     |    |
|   | 2. 5. | .1 交易所公告 |    |
|   | 2. 5. | 2  信息披露  |    |
|   | 2.6   | 设置       |    |
|   | 2. 6. | .1 密码修改  |    |
|   | 2. 6. | 2  投资者信息 |    |
|   | 2.7   | 签约管理     |    |
|   |       |          |    |

# 目 录

### 1 系统介绍

贵州场外供应链资产交易系统由初九数据科技主导开发,主要用于贵州场外合格投资者进行供应链资 产交易。投资者可通过系统进行在线注册,合约摘挂牌交易,当日挂牌、成交、持仓、资金等查询,转让持 仓,融资交割等,具体交易流程请参看如下图例:

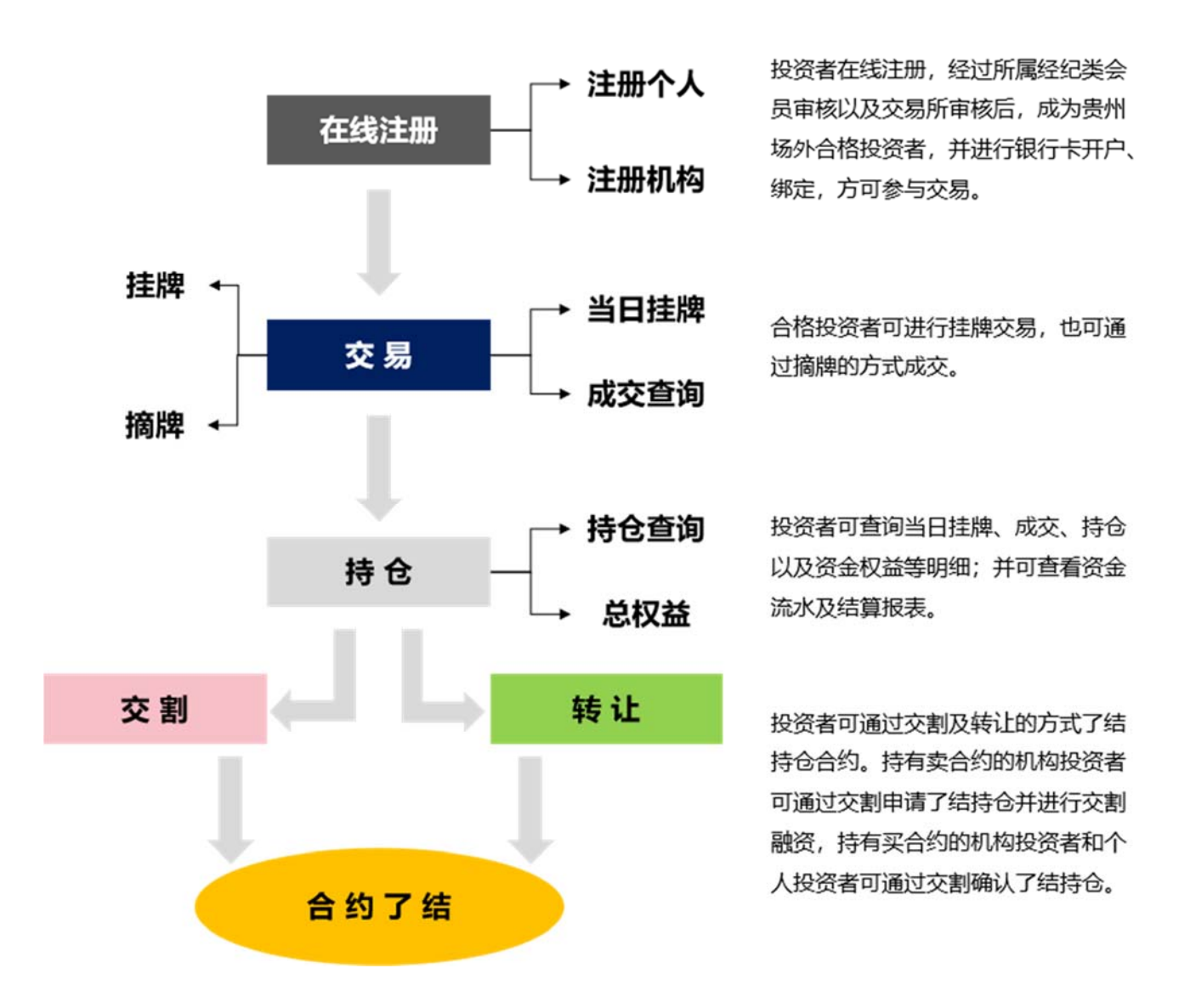

为方便用户了解贵州场外供应链资产交易系统,指导用户操作,特编写此文档,请参看如下操作说明:

# 2 操作说明

### 2.1 在线注册

### 2.1.1注册个人

在投资者交易终端登录界面,点击"在线注册"(图 2.1-1)。

| 供应键资产交易系统 V10 三 |                                   |    |
|-----------------|-----------------------------------|----|
|                 |                                   |    |
|                 |                                   |    |
|                 | 22 投資者交易終端                        |    |
|                 | REVERSE ***                       |    |
|                 | 用户名 网络人用户名                        |    |
|                 |                                   |    |
|                 | CHRAS CHER                        |    |
|                 | 9.R                               |    |
|                 |                                   |    |
|                 |                                   |    |
|                 |                                   |    |
|                 |                                   |    |
|                 |                                   |    |
|                 |                                   | A  |
|                 | Copyright © 2020 版权所有 贵州场外机构间市场有限 | 公司 |

#### 图 2.1-1

进入"投资者注册"界面(图 2.1-2),选择"个人"TAB页面,输入各项内容,点击"下一步"按钮,进入"风险揭示书"页面。点击"取消"按钮,取消注册,返回登录界面。

| 供应链资产交易系统 V 1.0 三 |                                 |                     |                           |                     |  |
|-------------------|---------------------------------|---------------------|---------------------------|---------------------|--|
|                   |                                 | <u>2</u>            | 投资者注册                     |                     |  |
|                   | 🚨 🔨 🧰                           |                     |                           |                     |  |
|                   | 编写信息                            |                     |                           |                     |  |
|                   | 168.<br>伊美                      | 1700 本科 🗸           | 010-02909281              | 13166670231         |  |
|                   | 410727156804025013              | 13166670231@1.1     | 602242                    | ●所属他的内容<br>除 正相限研公司 |  |
|                   | 【 <b>林賀銀行</b><br>平安銀行           | ● 田永道県行 ~ ~         | 6222026318015615540       | 100000              |  |
|                   | ■■ 現系地址<br>同北省/麦皇高市/北二 ~        | 伊莱123               | ■ 東京東系人<br>瓦力             | 13162316670<br>11号码 |  |
|                   | R14.EH (8.EMpg.avg/6mg/8201214) |                     |                           |                     |  |
| 16                | Inclear In Actually (?          |                     | 198455 at <u>20152</u> () |                     |  |
|                   | 18798 🖹 <u>27380</u> 00 🥐       |                     |                           |                     |  |
|                   |                                 |                     | 2 W/H                     |                     |  |
|                   |                                 |                     | 7                         |                     |  |
|                   |                                 |                     |                           |                     |  |
|                   |                                 |                     |                           |                     |  |
|                   |                                 | Convent & 2020 B    | 2264年来书场外们也同志场和限公司        |                     |  |
|                   |                                 | Copyrigin © 2020 at |                           |                     |  |

图 2.1-2

进入"风险揭示书"页面(图 2.1-3),勾选已阅选项,点击"下一步",进入"投资者适当性调查"页面。 点击"上一步",返回"投资者注册"页面。

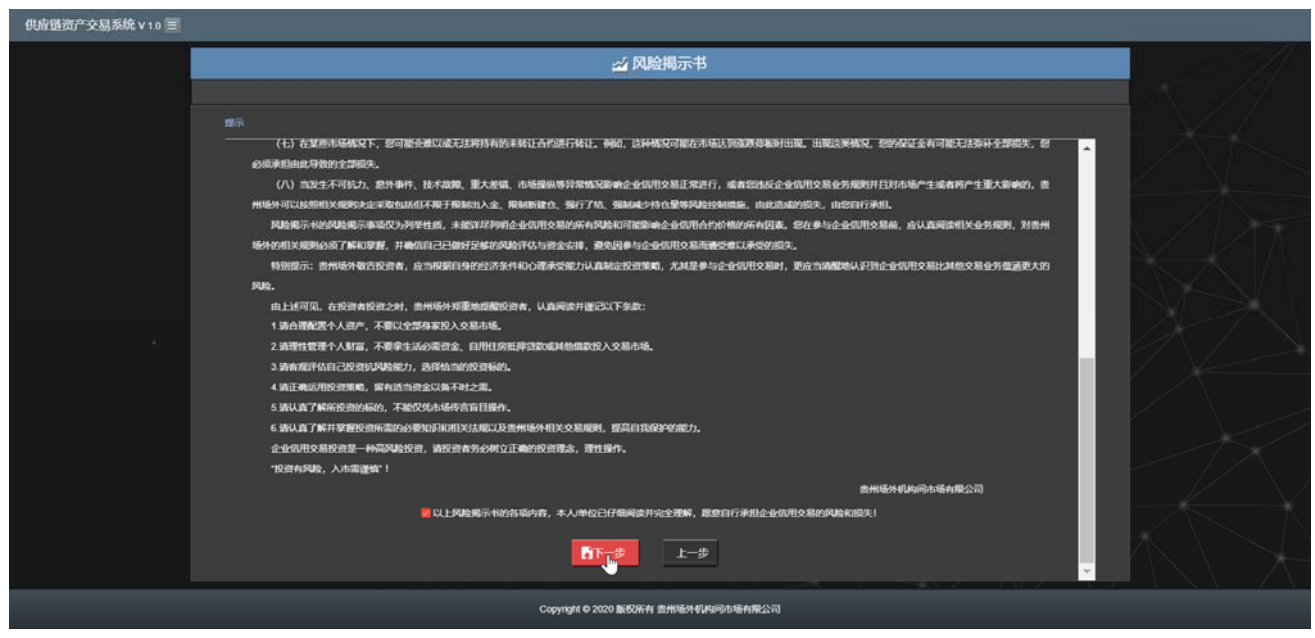

图 2.1-3

进入"投资者适当性调查"页面(图 2.1-4),勾选正确选项,点击"下一步",进入"入市协议"页面。 如果选项选择错误,则不能进入下一步页面。点击"上一步",返回"风险揭示书"页面。

| 毋拘握资产交易系统 V10 ■                                                                                                    |  |
|----------------------------------------------------------------------------------------------------|--|
| △ 投资者适当性调查                                                                                                    |  |
|                                                                                                    |  |
| #6                                                                                                    |  |
| 4.总是否行得制度并提制(此州经共有14间的市场之制规则)、(此州经共有14间市场企业印度交易业务程则)、(此州经共有16间市场企业印度产场让与交加程料)、(此州经共有14间市场<br>企业作用已经期间上的规则)等用15业分规的优加进入137 |  |
|                                                                                                    |  |
| 5. 彩建百興集与贵州场外交易业务相应通知的局路决定能力?                                                                                             |  |
|                                                                                                    |  |
| 6.忽是告诉假观、俱杂、其全、期次、期代写其中神运多种交易识验?                                                                                          |  |
|                                                                                                    |  |
| · · · · · · · · · · · · · · · · · · ·                                                                                     |  |
| •<br>● 査                                                                                                    |  |
| 8.42是否当此未为你的的数据的大力的统务?                                                                                                    |  |
|                                                                                                    |  |
| 本人开闭                                                                                                    |  |
| 13年以上问题的简称是由我本人经过以真非由后的点面出的。                                                                                              |  |
| 2.本人對所提供把关证物評判的真实性负责,并且是承担同时和不实得致的一切后辈。                                                                                   |  |
| 3.本人不存在重大未可能的不敢应用记录。                                                                                                    |  |
| 4本人が中心正式、期間が地域入入以及後期、1000度度、現現和目的時分分の労働時間に以入事会全位目的交易的情報。<br>5本1、日本時期、アンドマンドの1000度の目的の分析等。                                 |  |
| JACTINEE, HILL ALL AND AND AND AND AND AND A                                                                              |  |
|                                                                                                    |  |
| Copyright © 2020 版授所有 贵州场外机构同市场有限公司                                                                                       |  |

图 2.1-4

进入"入市协议"页面(图 2.1-5),未勾选"已阅读并同意"选项,点击"注册"按钮,系统提示: 请勾选已阅读并同意。

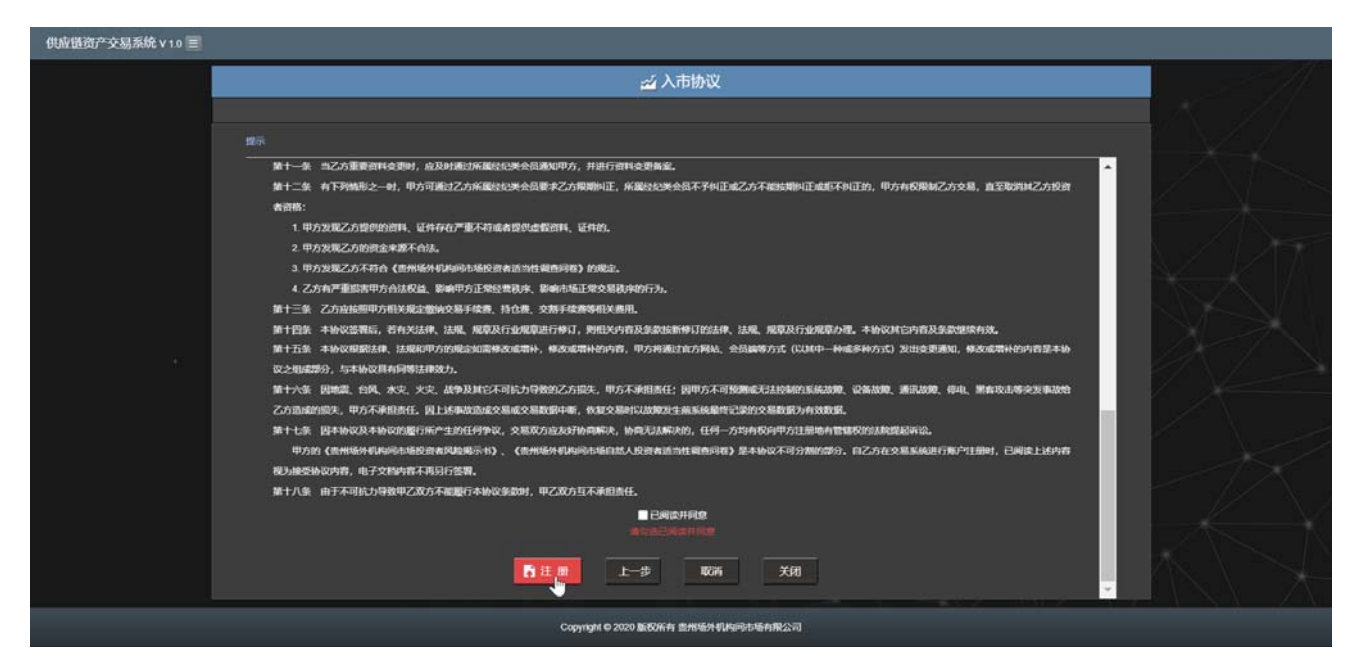

图 2.1-5

进入"入市协议"页面(图 2.1-6),勾选"已阅读并同意"选项,点击"注册"按钮,弹出确认提交 对话框。点击"上一步"按钮,返回"投资者适当性调查"页面。点击"取消"按钮,取消注册。点击"关 闭"按钮,关闭当前页面并保存当前注册内容。

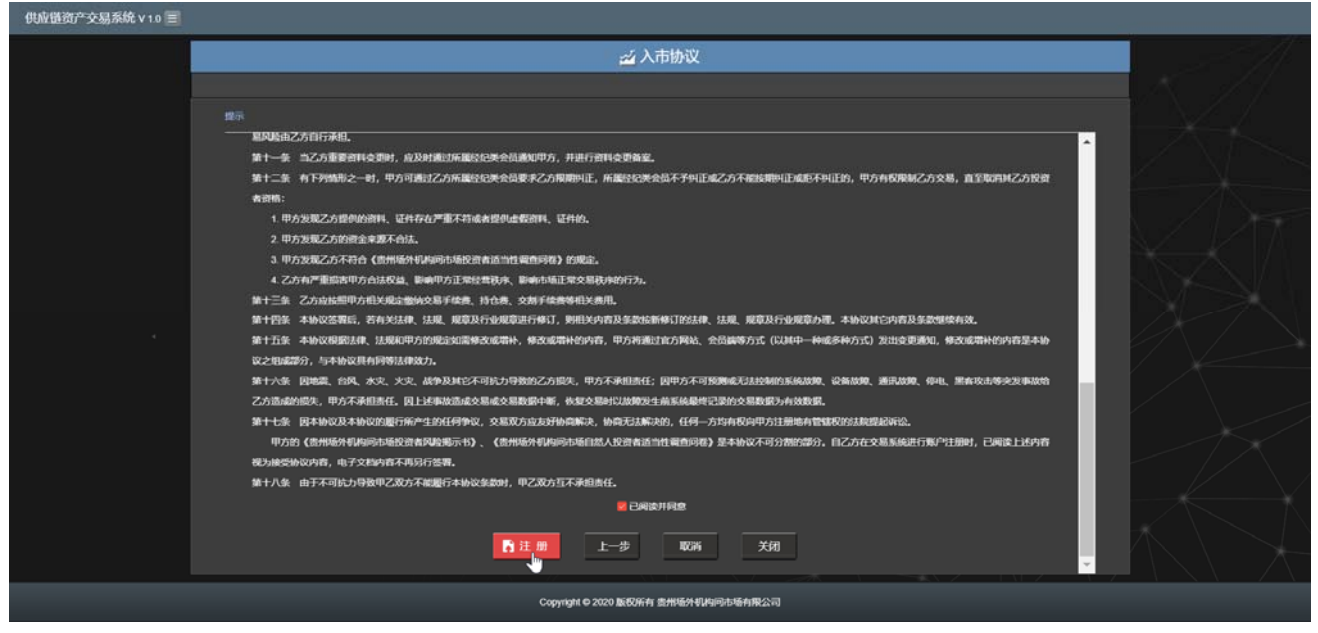

图 2.1-6

系统弹出确认提交对话框(图 2.1-7),点击"确定"按钮,注册成功;点击"取消"按钮,关闭对话框,返回"入市协议"界面。

#### 贵州场外供应链资产交易系统用户手册

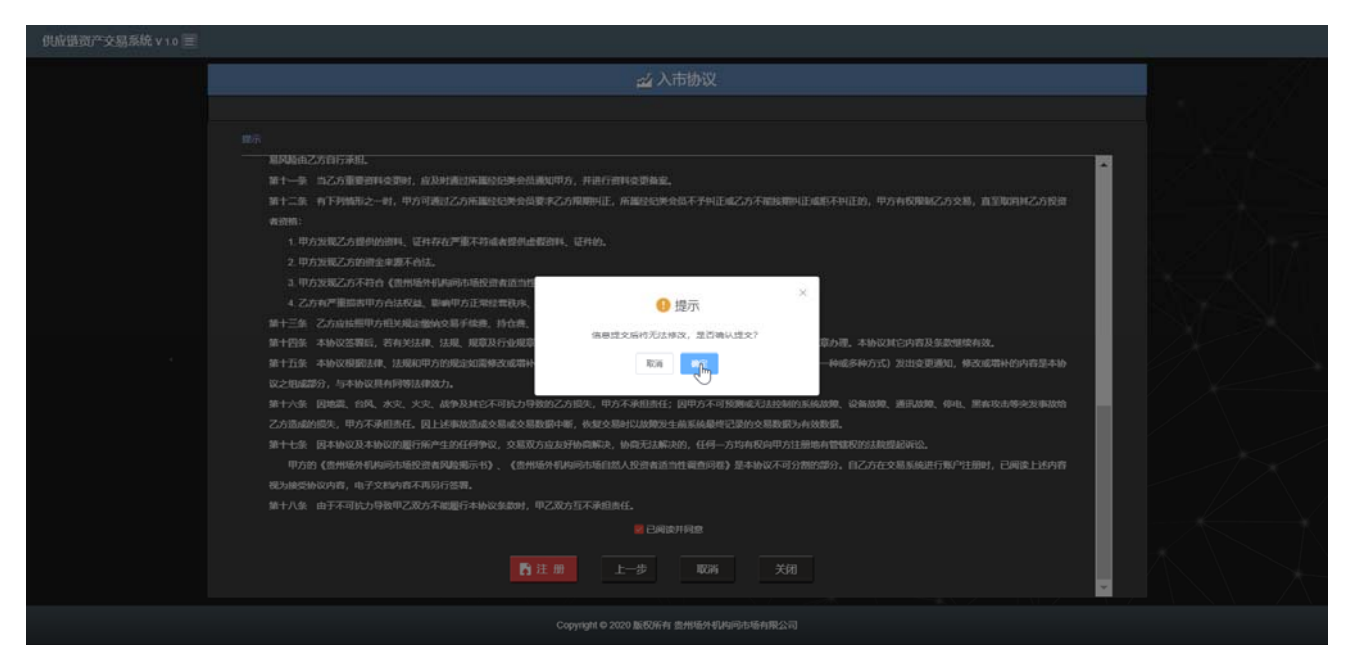

图 2.1-7

#### 注册成功(图 2.1-8)。

| 制风险由乙方自行承担。             |                                                                |  |
|-------------------------|----------------------------------------------------------------|--|
| 第十一条 自己方重要资料交流时,应及时通过所  | <b>墨空已关会员邀刘印方,并进行前时交更有宽。</b>                                   |  |
| 第十二条 有下列情形之一时,甲方可透过乙方用  | 重经已失会员要求乙方规则纠正,所属经纪关全员不予纠正或乙方不能够即纠正或终不纠正的,甲方有权限制乙方交易,直至取用并乙方投资 |  |
|                         |                                                                |  |
| 1. 甲方发现乙方是你的资料。证件存在严重不  | 药或者提供虚假资料,证件的。                                                 |  |
|                         |                                                                |  |
|                         | Ritherine meaning were                                         |  |
| 4. 乙方有产量能去甲方合法权益、影响甲方正  | <sup>完全要改成</sup> 提示 ×                                          |  |
|                         | 章、持仓息、<br>正册成功,忽的交易帐号为【62008260872】,交易帐号审报通                    |  |
|                         | 章及行业观察过后将以短期的形式通知思定。                                           |  |
|                         | 需称改成增补<br>一种或多种方式)发出变更通知,修改或增补的内容是本协                           |  |
|                         |                                                                |  |
|                         | 它不可抗力导致的乙方损失,甲方不承担责任;因甲方不可致脾或无法控制的系统故障、设备故障、遵讯故障、停电、黑客攻击等突发事故给 |  |
| 乙方造成的损失,甲方不承担责任。因上述事故造成 | 成交易成交易数据中断,依据交易时以故障没生前系统最终记录的交易数据为有效数据。                        |  |
|                         | 争议,交易双方应友好协商解决,协商无法解决的,任何一方均有权向甲方注册地有管辖权的法院提起诉讼。               |  |
| 甲方的《贵州场外机构间市场投资者风险揭示    | 书》、《贵州场外机构同市场自然人投资者适当性调查问题》是本协议不可分割的部分。自乙方在交易系统进行账户注册时,已间读上述内容 |  |
|                         |                                                                |  |
| 第十八条 由于不可抗力导致甲乙双方不能履行本  | 协议条款时,甲乙双方互不承担责任。                                              |  |
|                         | 🔀 已间边升间度                                                       |  |
|                         |                                                                |  |
|                         | ▶ 注册 上─步 戰消 关闭                                                 |  |

图 2.1-8

注册成功后的账户,经经纪类会员、交易所审核通过后会于下个交易日生效。

### 2.1.2注册机构

在投资者交易终端登录界面,点击"在线注册"(图 2.1-1)。

进入"投资者注册"界面(图 2.1-2),选择"机构"TAB页面,输入各项内容,点击"下一步"按钮,进入"风险揭示书"页面(图 2.1-9)。点击"取消"按钮,取消注册,返回登录界面。

| 供应链资产交易系统 V 1.0 🖃 |                                                 |                                      |                                                     |                                                         |  |
|-------------------|-------------------------------------------------|--------------------------------------|-----------------------------------------------------|---------------------------------------------------------|--|
|                   |                                                 |                                      | ☑ 投资者注册                                             |                                                         |  |
|                   | 14 TA                                           |                                      |                                                     |                                                         |  |
|                   | 1公司名称 艾斯公司                                      |                                      | 1000 万元                                             | ■用户報行<br>中国农业银行 ~ ~                                     |  |
|                   | ●保存账号: 6222027854964417462                      | ▲公司助社<br>同北省/唐山市/加南区                 | 艾莎公司123                                             | ■私算線行<br>平安銀行 ジ                                         |  |
|                   | 「新聞登録用第<br>号」<br>602242                         | 1 H 建全化中本<br>数 正相论语公司                | 010-23049383                                        | 010-23049383                                            |  |
|                   | ● 他一社会部期<br>代報                                  | ● XA空代W 人经<br>名: 艾莎                  | ■法定代制人在<br>件制型 ———————————————————————————————————— | 1法定代表人还<br>件包: 370101198812014056                       |  |
|                   | ■法会代表人手<br>机包:                                  | ●法法代课人电<br>子前输:<br>13162246670@1.1   | ■联系人姓名:<br>安切5                                      | ■ 联系人还件类<br>型 界份社 ~ ~ ~ ~ ~ ~ ~ ~ ~ ~ ~ ~ ~ ~ ~ ~ ~ ~ ~ |  |
|                   | 430527198809086878                              | €0:000,000,000<br>89:<br>13162246671 | 13162245671@1.1                                     |                                                         |  |
|                   | 時生土特(調上代)90,000,0000000000000000000000000000000 |                                      | 1 堂山北部第 (m) <u>第102588(831.00</u> ) 😥               |                                                         |  |
|                   |                                                 |                                      |                                                     |                                                         |  |
|                   |                                                 |                                      |                                                     |                                                         |  |
|                   |                                                 |                                      |                                                     |                                                         |  |
|                   |                                                 | Copyright © 2020.                    | 版权所有 贵州场外机构同市场有限公司                                  |                                                         |  |

#### 图 2.1-9

进入"风险揭示书"页面(图 2.1-10),未勾选"已阅读并同意"选项,点击"下一步"按钮,系统提示:请勾选已阅读并同意。

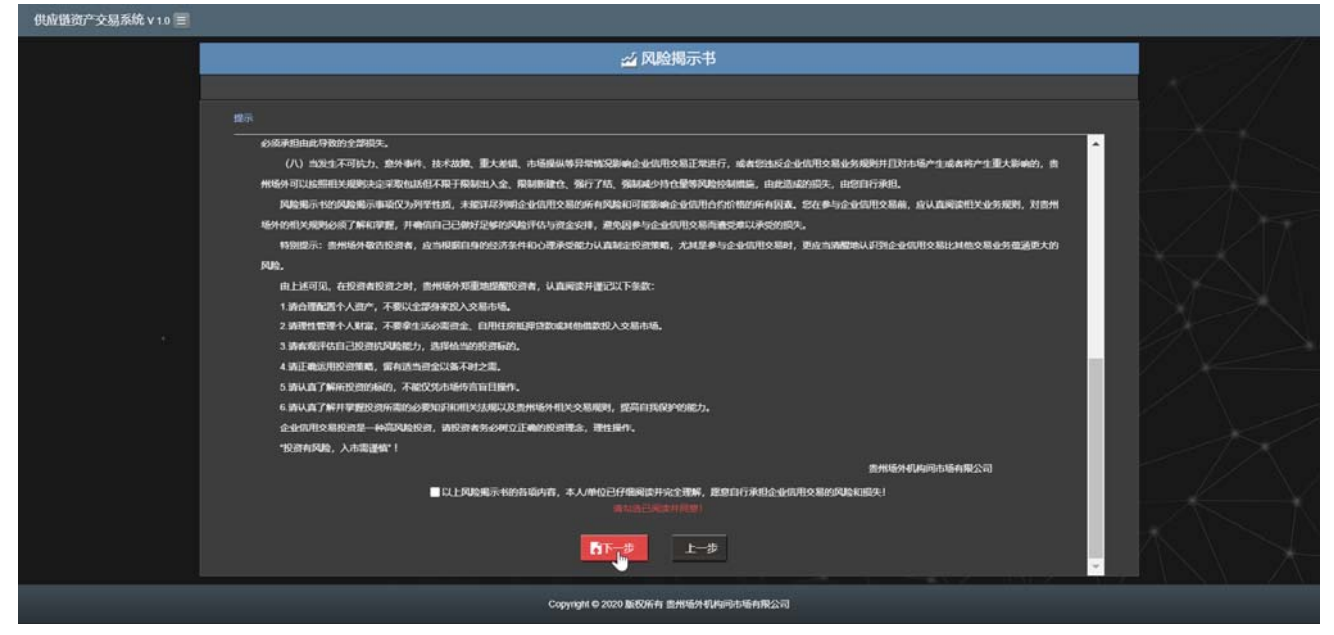

图 2.1-10

在风险揭示书页面(图 2.1-11)勾选"已阅读并同意"选项,点击"下一步"按钮,进入投资者适当性 调查页面(图 2.1-12)。

#### 贵州场外供应链资产交易系统用户手册

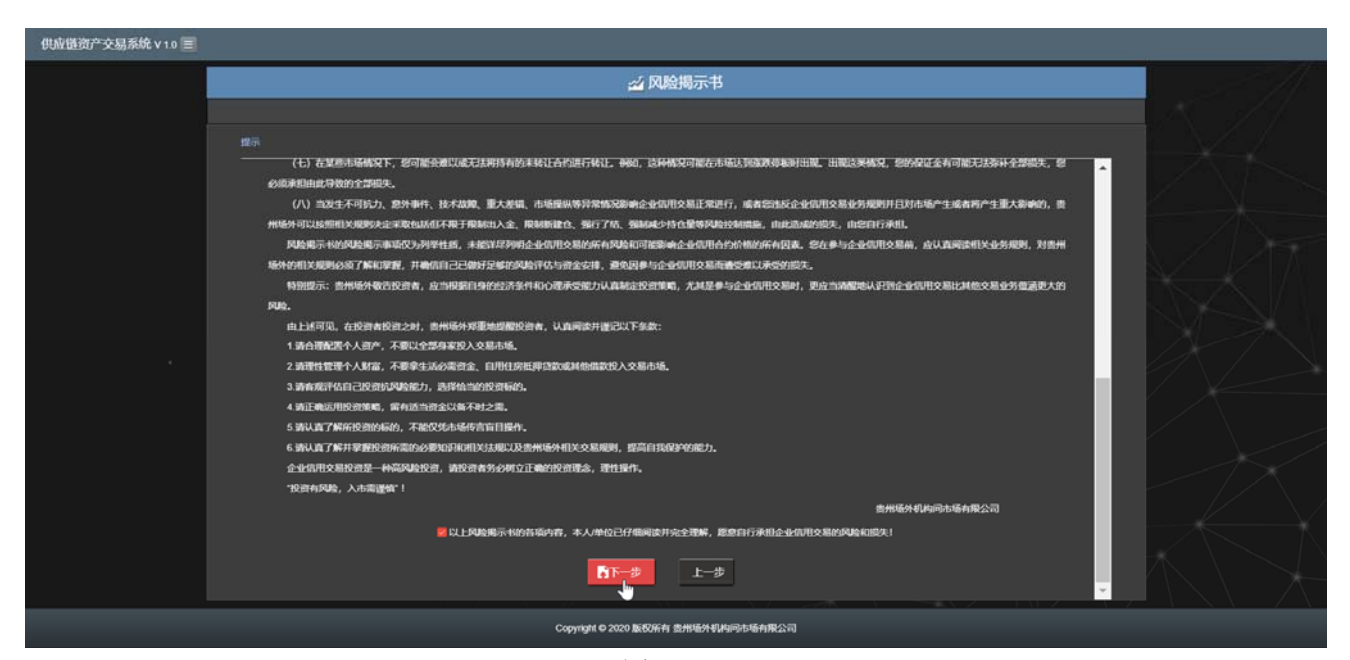

#### 图 2.1-11

在投资者适当性调查页面(图 2.1-12),勾选正确选项,点击"下一步"按钮,进入"入市协议"页面。

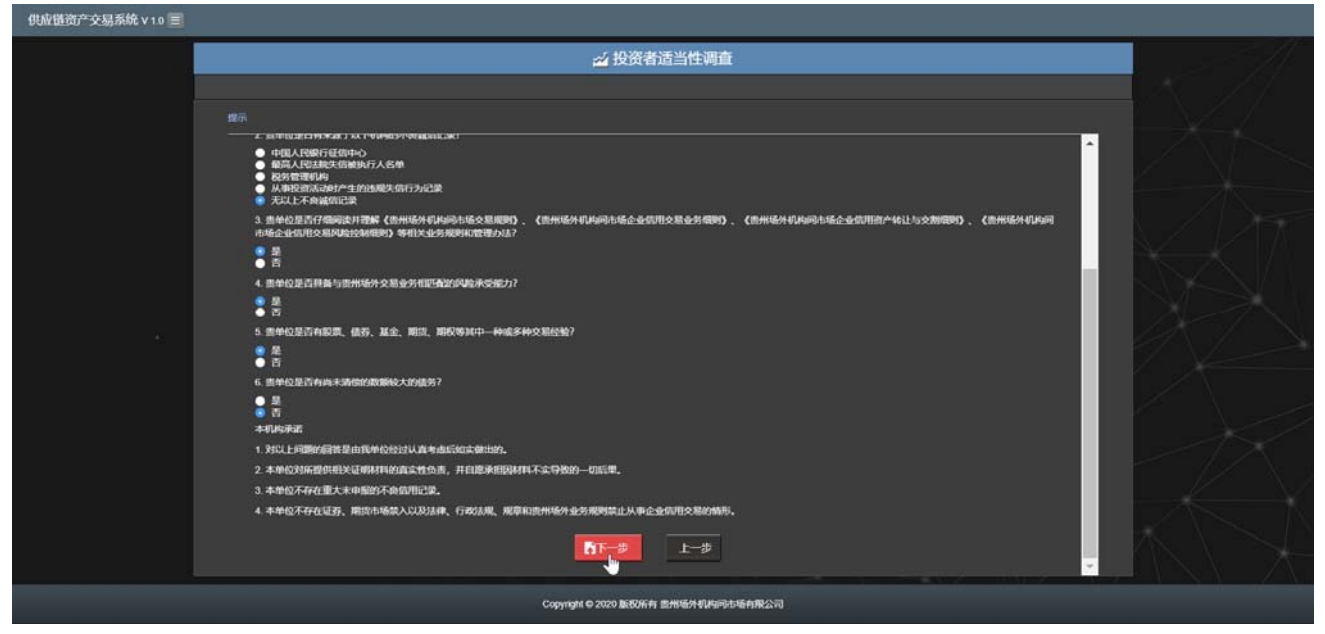

图 2.1-12

在入市协议页面(图 2.1-13),勾选"已阅读并同意"选项,系统弹出确认提交对话框。点击"确定" 按钮,系统提示:注册成功(图 2.1-14)。

#### 贵州场外供应链资产交易系统用户手册

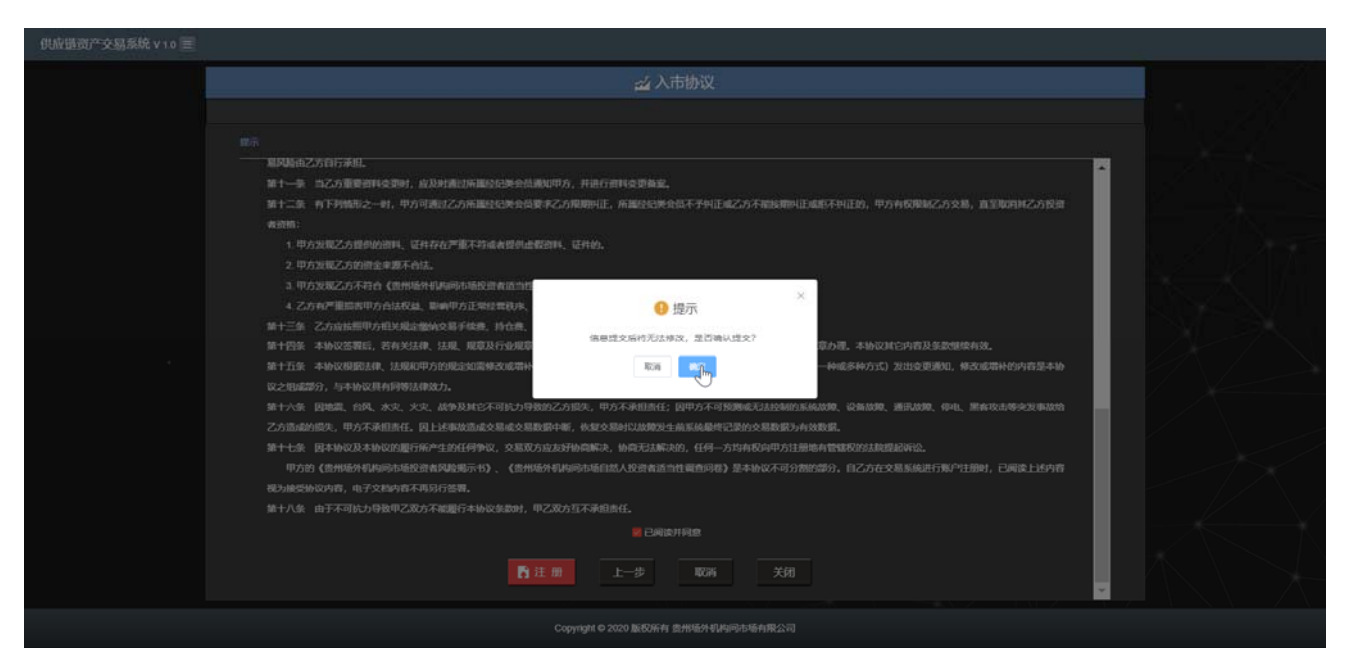

图 2.1-13

#### 注册成功。

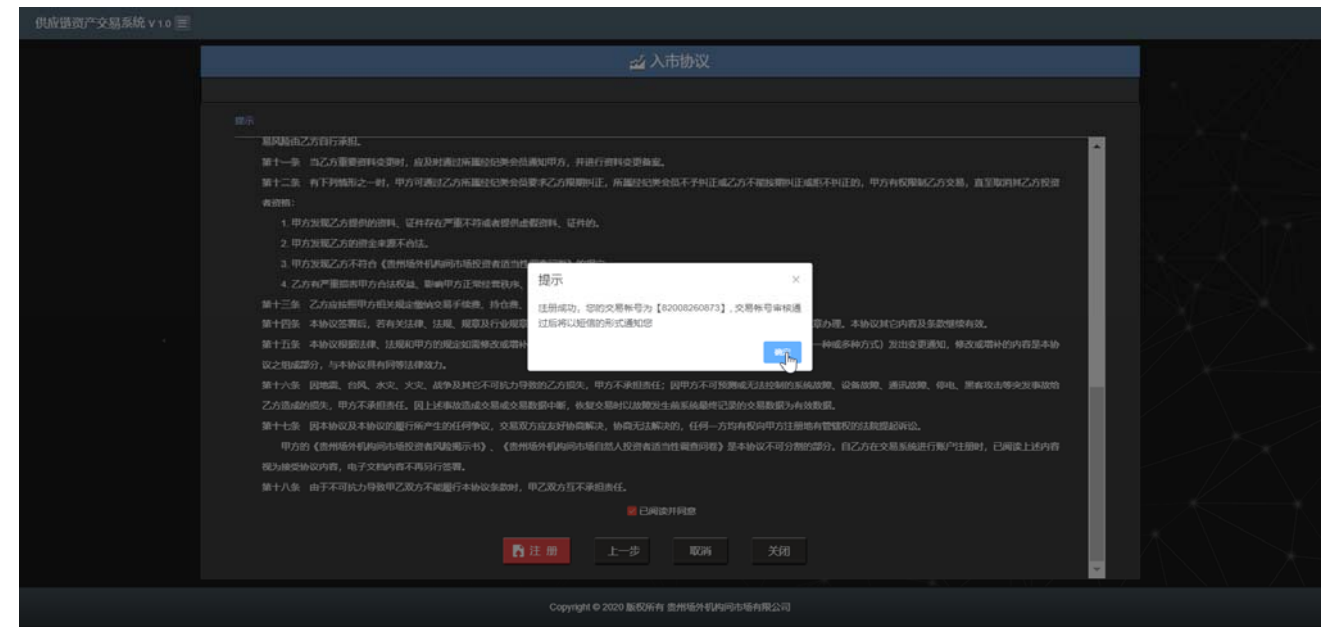

图 2.1-14

注册成功后的账户, 经经纪类会员、交易所审核通过后会于下个交易日生效。

### 2.2 挂牌交易

在投资者交易终端登录界面,输入用户名,密码和验证码,点击"登录"按钮。

| 供应链资产交易系统 V 10 三 |                                    |                          | _        |
|------------------|------------------------------------|--------------------------|----------|
|                  |                                    |                          |          |
|                  |                                    |                          |          |
|                  | <b>益</b> 投資者交易終端                   |                          |          |
|                  | 双边动的电话的产生和系统                       |                          |          |
|                  | 用户名 82005110761                    |                          |          |
|                  |                                    |                          |          |
|                  |                                    |                          |          |
| *                |                                    |                          |          |
|                  | 1512#197                           |                          |          |
|                  |                                    |                          |          |
|                  |                                    |                          |          |
|                  |                                    |                          |          |
|                  |                                    |                          |          |
|                  |                                    | <u>Vekekozni za zaka</u> | $\Delta$ |
|                  | Copyright © 2020 版权所有贵州场外机构间市场有限公司 | ्<br>न                   |          |

登录系统后,默认展示"挂牌交易"界面,包含交易合约列表、摘挂牌、当日挂牌、成交查询、持仓查 询和总权益等功能。

| 61909170084: 5971 | • \$86098         |                    |                   |        |                |             |                |                 |      |        |         |          |             |
|-------------------|-------------------|--------------------|-------------------|--------|----------------|-------------|----------------|-----------------|------|--------|---------|----------|-------------|
|                   | · Anna · Anna     | /名称 Q              | 100               |        |                |             |                |                 |      |        |         |          |             |
| 10.0035           | 1065 288          | s <b>101</b> 1167  | RILBE             | 兴动和英   | 自己成文章          | 927.        | 32766          | <del>T</del> an | 自己都有 | BBBE   | nan     | 1556[[67 | 50          |
|                   | 180909 Free       | eContract III.00   |                   |        |                |             |                |                 |      |        | 100     | 85.00    | Q           |
|                   | 180808 쇼너         |                    |                   |        | 50             |             |                |                 |      |        | 3676    | 90.33    | Q           |
| 6 2882.0 ×        | 10240 —5          | 801763t 7446       |                   |        | 20             |             |                |                 |      |        | 1134    | 71.01    | Q           |
| 武会管理 ~            | 19122702 LM       | 1849 <b>12,9</b> 1 |                   |        |                |             |                |                 |      |        | 520     | 50.00    | <b>[Q]</b>  |
| (): 180348.       | 19122701          | 14m 630            |                   |        |                |             |                |                 |      |        |         | 50.00    | Q           |
| @ #99### ~        | 19121501          | 51.45 ST.45        |                   |        |                |             |                |                 |      |        | 45      | 50.00    | <b>[Q</b> ] |
|                   | 180707 漫画         | CUT 501.00         |                   |        | 20             |             |                |                 |      |        | 36806   | 498.96   | Q           |
|                   | 558901 FCB        | 1919 1919 1919     |                   |        | 121            |             |                |                 |      |        | 262     | 89.90    | Q           |
|                   | 6600223 IUM       | 14141              |                   |        |                |             |                |                 |      |        | 1982    | 44.00    | Q           |
|                   | 6020101 2017      | 19286 19284        |                   | 150.00 | 150            |             |                | 150.00          |      | 150.00 | 1579958 | 150.00   | Q           |
|                   | 可用資金: 098942      | 954787.73元 🥼 🕬     |                   |        |                |             |                |                 |      |        |         | < 1 2    | 3 >         |
|                   | • 818 •           | · 油田抽牌 · · · · · · | Realit • He       |        | 982            |             |                |                 |      |        |         |          |             |
|                   | RAILAR            |                    | \$E -             |        | 現在             |             |                |                 |      |        |         |          |             |
|                   | · (1910): (020101 | Review.            | \$B -             |        | <b>周日</b> ① 可  | 用资金: 898,94 | 2,954,787.7285 | <del>љ</del>    |      |        |         |          |             |
|                   |                   |                    | \$E -             |        | 310            | 784         | H 🕕            |                 |      |        |         |          |             |
|                   | * 2859: • = = A   | • #                | <b>R</b>          |        | 312            | 180         | 10 (E)         |                 |      |        |         |          |             |
|                   | • 1200962: 💿 770  | • seit             | \$ 151H           | 100    |                |             |                |                 |      |        |         |          |             |
|                   | • 110000: WAA100  | IRA .              | · 章明武文(六 - 152.54 | 数量     | 100 <b>)</b> F |             |                |                 |      |        |         |          |             |
|                   | 注册的应为: 1          | 47.00 - 153.00 2.0 | 买— 150.00         | 100    |                |             |                |                 |      |        |         |          |             |
|                   |                   | NET                | 死二 -              |        | 現識             |             |                |                 |      |        |         |          |             |
|                   |                   | Provide Land       |                   |        | 現證             |             |                |                 |      |        |         | Windows  |             |
|                   | × 112             |                    | - RR              |        | 現詳             |             |                |                 |      |        |         |          |             |
|                   |                   |                    | 买五 -              |        | 調理             |             |                |                 |      |        |         |          |             |

### 2.2.1摘挂牌

在"摘挂牌"TAB页面,选择合约代码,勾选交易方向、挂牌类型,输入挂牌数量、挂牌价,点击"挂牌",挂牌成功后,挂牌信息展示在右侧买一到买五或卖一到卖五的五档行情中。另外,挂牌记录还可以到"当日挂牌"TAB页面进行查看。

| 00 SEPTIM          | 558701                  | 万科信用资产                   | 89.23 | 90-90 | 89.23  | 735  | 4      | 1.77         | -0.86%              | 90.90      | 90.90 | 19.23 | 1470      | 90.00 | Q   |
|--------------------|-------------------------|--------------------------|-------|-------|--------|------|--------|--------------|---------------------|------------|-------|-------|-----------|-------|-----|
|                    | 558601                  | 碧桂园信用资产                  |       |       |        | 1147 |        |              |                     |            |       |       | 361333674 | 90.91 | Q   |
|                    | 777000                  | 平安银行企信                   |       |       |        |      |        |              |                     |            |       |       | 180039714 | 94.00 | Q   |
|                    | 666000                  | 平安保险AA                   |       |       |        |      |        |              |                     |            |       |       | 39932     | 92.68 | Q   |
| ✓ 挂牌交易             | 666008                  | 华中保险                     |       |       |        |      |        |              |                     |            |       |       | 1310      | 90.00 | Q   |
| 🚨 交割管理 🛛 🐣         | 333003                  | 山西移动                     |       |       |        |      |        |              |                     |            |       |       | 6214      | 94.21 | Q   |
| 🛱 🖗 🏠              |                         |                          |       |       |        |      |        |              |                     |            |       |       |           | × 1   | 2 > |
|                    | <ul> <li>摘註牌</li> </ul> | <ul> <li>当日挂牌</li> </ul> |       | 成交查询  | • 持仓查询 |      | 包权益    |              |                     |            |       |       |           |       |     |
| ക <b>രുള്ളും</b> ~ | 录入挂牌                    |                          |       | 突五    |        |      | 按牌     |              |                     |            |       |       |           |       |     |
|                    | ADDE                    |                          |       | 東四    |        |      | 摘牌     | 🖲 可用资金       | <b>b:</b> 899,895,8 | 03,550.6 元 |       |       |           |       |     |
|                    |                         | 333003 山西修动              |       | æΞ    |        |      | 按照     |              |                     |            |       |       |           |       |     |
|                    | ▶交易方向:                  | ) 买入 🛛 💿 菜出              |       | ¢     |        | 666  |        |              |                     |            |       |       |           |       |     |
|                    | • 挂牌类型:                 | ) 开名 🛛 帮让                |       | \$-   |        | 400  | 法件     |              |                     |            |       |       |           |       |     |
|                    | ● 挂牌数量: □               | 776                      |       | 最新成交价 |        | 数量   | Ŧ      |              |                     |            |       |       |           |       |     |
|                    |                         | 110                      |       | 买     |        |      | 续牌     |              |                     |            |       |       |           |       |     |
|                    | ♦ 挂牌价:                  | 95.98                    |       | 天二    |        |      | 摘牌     |              |                     |            |       |       |           |       |     |
|                    |                         |                          |       | 天王    |        |      | 按正字    |              |                     |            |       |       |           |       |     |
|                    |                         | ~ 担保 こ 重切                |       | 买四    |        |      | 病种     |              |                     |            |       |       |           |       |     |
|                    |                         | _                        |       | 英五    |        |      | 统理     |              |                     |            |       |       |           |       |     |
|                    |                         |                          |       |       |        |      |        |              |                     |            |       |       |           |       |     |
|                    |                         |                          |       |       |        |      | Copyri | ght © 2019 ဦ | 反权所有 贵州             | 场外机构间市     | 场有限公司 |       |           |       |     |

在摘挂牌界面,选择需要摘牌的五档行情,点击"摘牌"按钮,弹出"摘牌"确认页面,选择摘牌类型,输入摘牌数量,点击"确定"按钮,摘牌成功,返回主页面。点击"取消"按钮,取消本次摘牌操作,返回主页面。

| 61909170             | 5/4<br>1084; 2971 | • 交易合约列表 |              |  |                               |               |                 |  |    |         |  |
|----------------------|-------------------|----------|--------------|--|-------------------------------|---------------|-----------------|--|----|---------|--|
| *98:8                | 2                 |          |              |  |                               |               |                 |  |    |         |  |
|                      |                   |          |              |  | 当日成交                          | 量 強跌          | 8,27,44         |  |    |         |  |
| 108228               |                   |          |              |  | 搞牌确认                          |               | ×               |  |    |         |  |
|                      |                   |          |              |  |                               |               |                 |  |    |         |  |
| <b>6</b> 23823       |                   |          |              |  |                               | 6020101       |                 |  |    |         |  |
| 资金管理     资金管理        |                   |          |              |  | <ul> <li>         ·</li></ul> | 152.84        |                 |  |    |         |  |
| c); wante            |                   |          | 期捐合约         |  |                               |               |                 |  |    |         |  |
| A REPORT             |                   |          |              |  |                               |               |                 |  |    |         |  |
| A Provinsional State |                   |          |              |  |                               | ● 計0 ● 輸出     |                 |  |    |         |  |
|                      |                   |          | REPORT       |  | 1. 可转让数量                      | 7848手         |                 |  |    |         |  |
|                      |                   |          | 4123148/2282 |  | <ul> <li>可構成数量:</li> </ul>    |               |                 |  |    |         |  |
|                      |                   |          |              |  | · second:                     | 10            | •               |  |    |         |  |
|                      |                   |          |              |  |                               |               |                 |  |    |         |  |
|                      |                   |          |              |  |                               | -             |                 |  |    |         |  |
|                      |                   |          |              |  |                               | 412 取消        |                 |  |    |         |  |
|                      |                   | 建入出牌     |              |  | 660                           |               |                 |  |    |         |  |
|                      |                   |          |              |  |                               | ① 可用资金: 698,9 | 42,954,787.7285 |  |    |         |  |
|                      |                   |          |              |  |                               |               |                 |  |    |         |  |
|                      |                   |          |              |  |                               |               |                 |  |    |         |  |
|                      |                   |          | 110 O 1912   |  |                               |               |                 |  |    |         |  |
|                      |                   |          |              |  | 100-5                         |               |                 |  |    |         |  |
|                      |                   |          |              |  | 200                           |               |                 |  |    |         |  |
|                      |                   |          |              |  |                               |               |                 |  |    |         |  |
|                      |                   |          |              |  |                               |               |                 |  | 激活 | Windows |  |
|                      |                   |          |              |  |                               |               |                 |  |    |         |  |
|                      |                   |          |              |  | 100                           |               |                 |  |    |         |  |

### 2.2.2当日挂牌

"当日挂牌"TAB页面,展示当日所有的挂牌信息并实时更新挂牌状态。

| CO 2000170004; 22                     | 2 IIR28      |                  |                                                   |          |               |      |      |        |        |                 |          |         |        | 1            |
|---------------------------------------|--------------|------------------|---------------------------------------------------|----------|---------------|------|------|--------|--------|-----------------|----------|---------|--------|--------------|
| #<br>#00-00                           | • 286698     | 1                |                                                   |          |               |      |      |        |        |                 |          |         |        |              |
| ~00-002S                              | + enxili: 12 | HONGICE          | 9.64                                              |          |               |      |      |        |        |                 |          |         |        |              |
|                                       | 108          | 80               | SIMO?                                             | RERE     | 51185         | 間成交量 | 7077 | 3754   | 774842 | 111 <b>6</b> 16 | THE REAL | 106.00  | BIARO  | Sin .        |
| 0                                     | 180909       | FreeContract     |                                                   |          |               | 50   |      |        |        |                 |          | 100     | 85.00  | Q            |
| C XABA                                | 180808       | 全部用的批            |                                                   |          |               | 50   |      |        |        |                 |          | 3676    | 90.33  | [0]          |
| (i) #28it                             | 10240        | -REHRH           |                                                   |          |               |      |      |        |        |                 |          | 1134    | 71.01  | Q            |
| c): Brand ~                           | 19122702     | 上開合的             |                                                   |          |               |      |      |        |        |                 |          | 529     | 50.00  | <b>[Q]</b>   |
| ◎ 和田孝友 ~                              | 19122701     | 服用合约             |                                                   |          |               |      |      |        |        |                 |          |         | 50.00  | Q            |
| 1 1 1 1 1 1 1 1 1 1 1 1 1 1 1 1 1 1 1 | 19121501     | 空間合約             |                                                   |          |               |      |      |        |        |                 |          |         | 50.00  | ۵            |
|                                       | 180707       | WHID.            |                                                   |          |               |      |      |        |        |                 |          | 38806   | 498.96 | [Q]          |
|                                       | 558901       | R###*292         | 100.00                                            |          |               |      |      |        |        |                 |          | 262     | 89.90  | Q            |
|                                       | 6600223      | 电源电波板            |                                                   |          |               |      |      |        |        |                 |          | 1982    | 44.00  | [0]          |
|                                       | 6020101      | 医疗费助             | 152.04                                            | 152.04   | 150.00        | 150  | 284  | 1.00%  | 150.00 | 152,04          | 150.00   | 1579958 | 150.00 | Q            |
|                                       | 1 可用用金:      | 898942954787 73元 | 4, 19, 29, 20, 20, 20, 20, 20, 20, 20, 20, 20, 20 |          |               |      |      |        |        |                 |          |         | 1      | 2 3 >        |
|                                       |              |                  |                                                   |          |               |      |      |        |        |                 |          |         |        |              |
|                                       | A BREAM      | • 10BH1#         | • #2000                                           | • 15GBR  | · 662         |      |      |        |        |                 |          |         |        |              |
|                                       |              | 建输入组织包括          | * 2867                                            | 全部       | × • ## • #    |      | -    |        |        |                 |          |         |        |              |
|                                       | 12.00        | 149              | 祛脾的间                                              | 台内代码     | 台内石印          | 交尾方向 |      | 111805 | 推荐合    | 22              | 占用保证金    | 已成交     |        | 秋志           |
|                                       | 2020012      | 20000039         |                                                   | 6020101  | 医疗费斯          | 128  |      | ЛS     | 152.84 |                 |          | 100     |        | 群分成支         |
|                                       | 2020012      | 20000038         |                                                   | 6020101  | 医疗费用          |      |      |        | 150.00 |                 |          |         |        | 都分成文         |
|                                       | 2020012      | 20000035         |                                                   | 6600223  | 电源用成数         | 121  |      |        |        |                 |          |         |        | 群分域文         |
|                                       | 2020012      | 20000034         |                                                   | 6600223  | 4384,456      |      |      |        | 44.44  |                 |          |         |        | 都分成交         |
|                                       | 2020012      | 20000031         |                                                   | 558901   | 民国用地产企业信用资产   | 100  |      |        |        |                 |          |         |        | 即日成文         |
|                                       | 2020012      | 20000330         | 17:56:06                                          | 558901   | R##\$*企业信用#/* |      |      |        | 89.99  |                 |          |         |        | 即分成交         |
|                                       | 2020913      | 20000027         |                                                   |          | 2860          |      |      |        |        |                 |          |         |        | 群分成交         |
|                                       | 2020012      | 20000026         |                                                   | 19121501 | 宝彩合约          |      |      |        |        |                 |          |         |        | *#29.        |
|                                       | 2020012      |                  |                                                   |          |               | -    |      |        |        |                 |          |         |        | <b>都</b> 田城交 |
|                                       | 2020012      | 20000022         |                                                   |          | 服務合約          |      |      |        |        |                 |          |         |        | <b>MORE</b>  |
|                                       |              |                  |                                                   |          |               |      |      |        |        |                 |          |         | 14     | 1 2 >        |
|                                       |              |                  |                                                   |          |               |      |      |        |        |                 |          |         |        |              |

#### 2.2.2.1挂牌查询

在"当日挂牌"页面,输入合约代码、交易方向,选择"全部",点击"确定"按钮。若输入的合约当 日有挂牌,则查询结果展示该合约当日挂牌信息及当前状态。

|                                                                                                    | 11,82    |                 | SERIES . | 5-11/812 | 2412.Will               | HDRX B.          | HEAV.        | 2000 Million   | 71550    | 212460 | and and the second | IFTCHE. | and the second second s | SHITP.  |
|----------------------------------------------------------------------------------------------------|----------|-----------------|----------|----------|-------------------------|------------------|--------------|----------------|----------|--------|--------------------|---------|----------------------------------------------------------------------------------------------------|---------|
| 61910290185; \$2871                                                                                                    | 180909   | FreeContract    |          |          |                         | 195              |              |                |          |        |                    | 490     | 81.00                                                                                                    | Q       |
| #00·00aa                                                                                                    | 180808   | 22Rin           |          |          |                         |                  |              |                |          |        |                    | 3676    | 90.20                                                                                                    | Q       |
|                                                                                                    | 10240    |                 |          |          |                         |                  |              |                |          |        |                    | 1134    | 72.28                                                                                                    | Q       |
| Let summer                                                                                                    | 19122702 | 上期合约            |          |          |                         |                  |              |                |          |        |                    | 520     | 50.83                                                                                                    | Q       |
| Lawson                                                                                                    | 19122701 | 取明合约            |          |          |                         |                  |              |                |          |        |                    |         | 50.36                                                                                                    | Q       |
| e smen -                                                                                                    | 19121501 | 主報合約            |          |          |                         |                  |              |                |          |        |                    | 46      | 51.55                                                                                                    | Q       |
| 交加中的                                                                                                    | 180707   | ##1J            |          |          |                         |                  |              |                |          |        |                    | 38806   | 501.23                                                                                                    | Q       |
| 交割申请查询                                                                                                    | 558901   | 民業務地产企          |          |          |                         |                  |              |                |          |        |                    | 262     | 90.36                                                                                                    | Q       |
| 2011                                                                                                    | 6600223  | 1028504286      |          |          |                         |                  |              |                |          |        |                    | 1982    | 45.47                                                                                                    | Q       |
| 54052854P                                                                                                    | 6020101  | 医疗资助            |          |          |                         |                  |              |                |          |        |                    | 1579958 | 151.89                                                                                                    | Q       |
| 🖗 (#1211) (#1211) (#1 | 🔋 可用資金   | : 899987718449. | 28元 🥼    |          |                         |                  |              |                |          |        |                    | <       | 1 2                                                                                                    | 3 >     |
| C): Maximum ~                                                                                                    |          |                 |          |          |                         |                  |              |                |          |        |                    |         |                                                                                                    |         |
| ○○○○○○○○○○○○○○○○○○○○○○○○○○○○○○○○○○○○                                                                                                    | • 第11月   | • 541           | ·        | 版文件词     | • 19 <del>1310</del> 10 | • .884           |              |                |          |        |                    |         |                                                                                                    |         |
|                                                                                                    |          | 666003 万达4      | ¥9       | 交易方向: 全部 |                         |                  | ● 可識         |                | C 1000   |        |                    |         |                                                                                                    |         |
|                                                                                                    | 11月      | 149             | 挂牌时间     | 合约代码     | 台约各称                    | 交易方              | 29           | 挂牌类型           | 挂牌价      | 政皇     | 占用保证金              | 已成次     | -                                                                                                    | 状态      |
|                                                                                                    | 202001:  | 22000015        | 14:24:43 | 666003   | 万达合约                    | <b>2</b> -       | 1            | <del>л</del> е | 110.29   | 244    | 0.00               | 244     | Ŷ                                                                                                    | 15.42.X |
|                                                                                                    | 202001:  | 22000014        |          | 666003   | 万达合约                    | <mark>天 ^</mark> |              | Ħġ             | 100.00   |        |                    |         | £                                                                                                    | 1748.C  |
|                                                                                                    |          |                 |          |          |                         |                  |              |                |          |        |                    |         | ×.                                                                                                    | 1 >     |
|                                                                                                    |          |                 |          |          |                         |                  |              | 00 IEI000t=    |          | 24003  |                    |         |                                                                                                    |         |
|                                                                                                    |          |                 |          |          |                         | Co               | pyright © 20 | 20版权所有         | 贡州场外机构间市 | 吻有限公司  |                    |         |                                                                                                    |         |

若输入的合约当日没有挂牌,则查询结果展示为空。

|                      | • 1235917493 | 合约代码/名称           |      | 2 道岡     |         |       |                |            |          |       |       |         |        |      |
|----------------------|--------------|-------------------|------|----------|---------|-------|----------------|------------|----------|-------|-------|---------|--------|------|
| 61910290185; \$\$    | 代码           | 名称                | 最新价  | 实注最低     | 买挂最高    | 当日成交量 | 1860.          | 遊鉄幅        | 开盘价      | 当日最高  | 当日最低  | 持仓量     | 的和品牌   | 18f1 |
| #88:88 <sub>88</sub> | 180909       | FreeContract      |      |          |         | 195   |                |            |          |       |       | 490     | 81.00  | Q    |
|                      | 180808       | 企业商业险             |      |          |         |       |                |            |          |       |       | 3676    | 90.20  | Q    |
| La mark              | 10240        | 一级软件设计            |      |          |         |       |                |            |          |       |       | 1134    | 72.28  | Q    |
|                      | 19122702     | 上期合约              |      |          |         |       |                |            |          |       |       | 520     | 50.83  | Q    |
| <b>心和</b> 由語         | 19122701     | 鞍钢合约              |      |          |         |       |                |            |          |       |       |         | 50.36  | Q    |
| 交割中資介資               | 19121501     | 宝明合约              |      |          |         |       |                |            |          |       |       | 46      | 51.55  | Q    |
| 交票单                  | 180707       | 銀馬工厂              |      |          |         |       |                |            |          |       |       | 38806   | 501,23 | ٩    |
| 我的交易单                | 558901       | 民業房地产企            |      |          |         |       |                |            |          |       |       | 262     | 90.36  | Q    |
| Sector -             | 6600223      | 4385686           |      |          |         |       |                |            |          |       |       | 1962    | 45.47  | Q    |
| d                    | 6020101      | 医疗资助              |      |          |         |       |                |            |          |       |       | 1579958 | 151.89 | Q    |
| C): Hooren ~         |              | 899967718449.2    |      |          |         |       |                |            |          |       |       |         | < 1 2  | 3 >  |
| 合 電影#政 ~             | · Northe     | • :::81           |      | NORE     | • 500 B | 1 886 |                |            |          |       |       |         |        |      |
|                      |              | The second second |      |          |         |       |                | -          | -        |       |       |         |        |      |
|                      | * ennis:     | 666004            |      | 交易方向: 全部 |         | • 25  | • 1188         |            | <b>*</b> |       |       |         |        |      |
|                      | 種            | 1840 (D.184       | 经规则间 | 合约代码     | 首约名称    | 交易方   | 向 注            | <b>建筑型</b> | 挂牌价      | 政策    | 古用保证金 | 已成      | ż      | 秋志   |
|                      |              |                   |      |          |         |       |                |            |          |       |       |         |        |      |
|                      |              |                   |      |          |         |       |                |            |          |       |       |         |        |      |
|                      |              |                   |      |          |         | Co    | pyright © 2020 | 版权所有贵州     | 场外机构间市   | 杨有限公司 |       |         |        |      |

### 2.2.2.2撤单

在"当日挂牌"页面,勾选未成交或部分成交的挂牌记录,点击"撤单"按钮,系统提示撤单成功,同 时被撤单的记录状态显示为全部撤单或部分撤单。

| C XREAKA               | 19121501 | 宝明合约            | 14        | - 0 EM/RQ     | d T          |                   |                   |       | 5(4)  | 46 5      | 1.55    |
|------------------------|----------|-----------------|-----------|---------------|--------------|-------------------|-------------------|-------|-------|-----------|---------|
| 61910/30185; 2391      | 180707   | - "TIAR         |           | 1 <del></del> | <del>.</del> | -                 |                   |       |       | 38806 5   | 01.23 🖸 |
| *88:8833               | 558901   | 國際均产企           |           |               |              |                   |                   |       |       | 262 9     | 0.36    |
|                        | 6600223  | 488.886 -       |           |               |              |                   |                   |       |       | 1982 4    | 5.47 🖸  |
| Na Handa               | 6020101  | 医疗资助 -          |           |               |              |                   |                   |       |       | 1579958 1 | 51.89   |
| • #### •               | 1 可用资金:  |                 |           |               |              |                   |                   |       |       | 3         | 1 2 3 > |
| 交割申请                   | • MILH   | • h800          | • 成交商用    | • R088        | • 8RA        |                   |                   |       |       |           |         |
| 交易中 <b>适</b> 合第<br>交易单 |          | 潮輸入台的代码         |           | £15 ~         | - en •       | गाव <b>२ क</b> ार |                   |       |       |           |         |
| 1409.2754              | E 1100   | <b>貞石</b> 11月9月 | 周 合约代码    | 台的名称          | 交墓方向         | 且總典型              | 经期初               | 82    | 占用保证金 | 已成交       | 115     |
| () <del></del>         |          | 2000025 14.59.0 |           | 80000         | <b>K</b>     |                   |                   |       |       |           | *#\$    |
|                        | 2020012  | 2000023 14.58   | 15 666006 | 通知的法          | 84           | 开盘                | 88.00             |       |       | 300       | 部分童体    |
| (j; akona ~            | 2020012  |                 | 43 666003 | 万达合约          | 83           | 开盘                |                   |       |       |           | ****    |
|                        | 2020012  | 2000014 14.24 : | 54 666003 | 万达合约          | 8.           | 开盘                | 100.00            |       |       |           | 27742   |
|                        | 2020012  | 2000013 14:24 : | 24 666001 | 朝秋县企供         | <b>R</b> *   |                   |                   |       |       |           | 全部成文    |
|                        | 2020012  | 2000012 14:24.1 | 19 666001 | 增长因企信         | *            | Ħ®                | 110.00            |       |       |           | 全部端交    |
|                        | 2020012  |                 | 98 666006 | 通知通信          |              |                   |                   |       |       |           | 全部建立    |
|                        | 2020012  | 2000010 14:23.5 | 59 666006 | 通知通信          | **           | म <del>त</del>    | 94.00             |       |       | 230       | 2742    |
|                        |          |                 |           |               |              |                   |                   |       |       |           | S 🚺 💓   |
|                        |          |                 |           |               | Copyright    | © 2020 版权所有       | <b>百贵州场外机构间</b> 计 | 场有限公司 |       |           |         |

| C XEERINA           | 19121501   | 宝明合约 -            |            |         |                    | ι.             | 7        | ÷.    | 1.000 | 46 51.     | 55 Q  |
|---------------------|------------|-------------------|------------|---------|--------------------|----------------|----------|-------|-------|------------|-------|
| 61310230165; 12391  | 180707     | - TIM             |            |         |                    |                |          |       |       | 38806 50   | 23 🖸  |
| **3 <b>5:8</b> -les | 558901     | R####             |            |         |                    |                |          |       |       | 262 90     | x6 🖸  |
|                     | 6600223    | 4四日月1日日 -         |            |         |                    |                |          |       |       | 1982 45    | 47 Q  |
|                     | 6020101    | 医疗资助 -            |            |         |                    |                |          |       |       | 1579958 15 | .89 🖸 |
| <b>Q</b> 200000 ^   |            | 99966617449 28元 🕴 |            |         |                    |                |          |       |       | <          | 2 3 3 |
| 交额申请                | • 1011.00  | • 5811.00         | • 400819   | • 1608R | • 888              |                |          |       |       |            |       |
| 交期申请查问<br>交期单       | • 60005: 3 | 喻入音的代码            | * 交易方向: 全部 |         | • 25 •             | Fill 🖂 🍂 🚺     | Q 1844   |       |       |            |       |
| 140:9704            | 拉牌编号       | 12,4935/6         | 合约代码       | 台约名称    | 交離方向               | 挂牌弹型           | 挂牌价      | 政策    | 占用保证金 | 已成文        | 状态    |
| 🛱 ##### ~           | 2020012200 | 0025 14:59:04     | 666007     | 融创合的    | <b>×</b> ▲         | 开自             | 109.00   | 223   | 0.00  | 0          | 全部職单  |
|                     | 2020012200 | 0023 14:58:15     | 666006     | 通联通信    | <u></u> <b>≭</b> ▲ | 开仓             | 88.00    |       |       | 300        | 部分撤单  |
| (); Morever         | 2020012200 |                   |            | 万达合约    | 卖 🕶                |                |          |       |       |            | 全部成交  |
| 合 密码梯改              | 2020012200 | 0014 14:24:34     | 666003     | 万达合约    | <u>₹</u> ▲         | 开仓             | 100.00   |       |       |            | 全部成交  |
|                     | 2020012200 | 0013 14:24:24     | 666001     | 碧枝园企信   | <b>₽</b> •         |                |          |       |       |            | 全部成交  |
|                     | 2020012200 | 0012 14:24:19     | 666001     | 碧桂园企信   |                    | 开仓             | 110.00   |       |       |            | 全部成交  |
|                     | 2020012200 | 0011 14:24:08     | 666006     | SERVICE | <b>\$</b> •        |                |          |       |       |            | 全部成交  |
|                     | 2020012200 | 0010 14:23:59     | 666006     | 通知研究    | <u>₹</u> ▲         | <del>开</del> 仓 | 94.00    |       |       |            | 全部成交  |
|                     |            |                   |            |         |                    |                |          |       |       |            | < 1 > |
|                     |            |                   |            |         | Copyrigh           | t © 2020 版权所有  | 贵州场外机构间市 | 场有限公司 |       |            |       |

### 2.2.3成交查询

在"成交查询"TAB页面,默认展示所有已成交的记录。

|                   |   | 777000  | 平安银行企信 10                |          |    |          | 2196  |                |           |            |                        | 180039714 | 94.00   |
|-------------------|---|---------|--------------------------|----------|----|----------|-------|----------------|-----------|------------|------------------------|-----------|---------|
| 819110/0194; 2801 | - | 666000  | 平安保险AA 92                |          |    |          | 520   |                |           |            |                        | 39932     | 92.68 Q |
| **88:88s          |   | 666008  | 华中保险 86                  |          |    |          | 655   |                |           |            |                        | 1310      | 90.00   |
|                   |   | 333003  | 山西移动 91                  |          |    |          | 2081  |                |           |            |                        | 6214      | 94.21   |
| ✓ 挂牌交易            |   | 👔 可用資金: |                          |          |    |          |       |                |           |            |                        |           | < 1 2 > |
| 🧕 交动管理 🛛 🔪        |   | • 摘挂牌   | <ul> <li>当日挂牌</li> </ul> | • 成交查询   | h  | 持仓查询     |       | ä              |           |            |                        |           |         |
|                   |   |         | 合约代码/名称                  | • 交易方向:  | 全部 |          | ↓ 文局# | e型: 全部         |           | 成交日期: 👩 💈  | 019-11-13 至 2019-11-13 | ✓ 直向      |         |
|                   |   |         |                          |          |    |          |       |                |           |            |                        |           |         |
|                   |   | 成交单号    | 挂牌申请单号                   | 成交       | 日期 | 成交时间     |       | 合约代码           | 合约名称      | 交易方向       | 交易关型                   | 成交价       | 成交数量    |
|                   |   |         | 201911130000             |          |    |          |       |                | 山西移动      | <b>×</b> ▲ | <del>∏</del> €         |           | 1193    |
|                   | 1 |         | 201911130000             | 23 2019- |    | 11:02:06 |       | 333003         | 山西移动      |            | 开仓                     |           | 888     |
|                   |   |         |                          |          |    |          |       |                | 华中国脸      | 戻▲         |                        |           | 340     |
|                   |   |         | 201911130000             | 21 2019- |    |          |       | 666008         | 华中国脸      |            | 开仓                     |           | 315     |
|                   |   |         | 201911130000             |          |    |          |       | 666000         | 平安保险AA信用资 | <b>≅</b> ▲ |                        |           | 330     |
|                   |   |         | 201911130000             | 19 2019- |    |          |       | 666000         | 平安保险AA信用资 |            | 开仓                     |           | 190     |
|                   |   |         |                          |          |    |          |       |                | 平安银行企信    | ₹▲         |                        |           | 1197    |
|                   |   |         | 201911130000             | 17 2019- |    |          |       | 777000         | 平安银行企信    |            | 开仓                     |           | 999     |
|                   |   |         |                          |          |    |          |       | 558601         | 要相同信用资产   | <b>X</b> • |                        |           | 599     |
|                   |   |         | 201911130000             | 15 2019- |    |          |       | 558601         | 要結圓信用资产   |            | <del>Л</del> ф         |           | 548     |
|                   |   |         |                          |          |    |          |       |                |           |            |                        |           |         |
|                   |   |         |                          |          |    |          |       | Copyright © 20 | 19版权所有贵州场 | 动机构间市场有限   | 限公司                    |           |         |

在"成交查询"TAB页面,选择合约代码或合约名称,选择交易方向和交易类型,输入成交日期(默认为当前交易日),点击"查询"按钮,查询结果展示被查合约的成交记录信息。

| 61910290185; \$971  | 180909     | FreeContract 76    |            |                      | 95 -4.05          |             |                 |                     | 490     | 81.00   |
|---------------------|------------|--------------------|------------|----------------------|-------------------|-------------|-----------------|---------------------|---------|---------|
|                     | 180808     | <u>企业用业和</u> -     |            |                      |                   |             |                 |                     | 3676    | 90.20   |
| ~ 35:8C83           | 10240      | -\$\$\$\$\$\$211 - |            |                      |                   |             |                 |                     | 1134    | 72.28   |
|                     | 19122702   | 上别们的 -             |            |                      |                   |             |                 |                     | 520     | 50.83   |
|                     | 19122701   | <b>取印合约</b> -      |            |                      |                   |             |                 |                     |         | 50.36   |
| <ul> <li></li></ul> | 19121501   | 宝明合约 —             |            |                      |                   |             |                 |                     |         | 51.55   |
| 交新申请                | 180707     | - TIME             |            |                      |                   |             |                 |                     | 38806   | 501.23  |
| 交别中调查局              | 558901     | R和房地产企             |            |                      |                   |             |                 |                     | 262     | 90.36 🔍 |
| 2200                | 6600223    | ARGURN -           |            |                      |                   |             |                 |                     | 1982    | 45.47 🔯 |
| BUSIS MAR 8         | 6020101    | 医疗资助               |            |                      |                   |             |                 |                     | 1579958 | 151.89  |
| 🖞 #±## ~            | 🛈 TJAHATAL |                    |            |                      |                   |             |                 |                     | 1       | 1 2 3 > |
| (): Iskaries ~      | · NELIN    | • mBH#             | • 這交會同     | • <del>150.0</del> 6 | • 0R#             |             |                 |                     |         |         |
| 🔓 1969年改 🛛 🗡        |            | 666003 — 万达合约      | • 交易方向: 全  | <b>a</b> . Y         | • 交易挑型: <b>全部</b> |             | • 成文日期: 10 2020 | +01-22 至 2020-01-22 | N DIN   |         |
|                     |            |                    |            | **                   |                   |             | 11              |                     |         |         |
|                     | 经交帐号       | 建苯甲甲酮酸物可           | (#E\$#     | 成交對同                 | 合约代码              | 台约名称        | 交易方向            | 交易类型                | 82,267  | 成交数量    |
|                     | 21         | 202001220000       |            |                      | 666003            | 万达合约        |                 |                     |         | 233     |
|                     |            | 202001220000       | 2020-01-22 | 14.26.04             | 666003            | 万达合约        |                 | 78                  |         | 244     |
|                     |            |                    |            |                      |                   |             |                 |                     |         |         |
|                     |            |                    |            |                      |                   |             |                 | -                   |         |         |
|                     |            |                    |            |                      | Copyright @       | 2020 版权所有贵州 | 场外的时间市场有限公      | (e)                 |         |         |

### 2.2.4持仓查询

在"持仓查询"TAB页面,默认展示所有持仓合约信息,包含合约代码、合约名称、交易方向、持仓量、可转量、交易冻结量、交割冻结量、占用保证金、最新价和浮动盈亏等。

| ************************************   | 777000                  | 平安银行企信 1                 | 00.00 101.00 | 100.00   | 2196  | 6.00 6.38         | \$ 101.00 | 101.00 | 100.00  | 180039714 | 94.00      |
|----------------------------------------|-------------------------|--------------------------|--------------|----------|-------|-------------------|-----------|--------|---------|-----------|------------|
| 819110/0194; Saf!                      | 666000                  | 平安保险AA                   |              |          | 520   |                   |           |        |         | 39932     | 92.68      |
| ************************************** | 666008                  | 华中保险                     |              |          | 655   |                   |           |        |         | 1310      | 90.00      |
|                                        | 333003                  | 山西移动 9                   |              |          | 2081  |                   |           |        |         | 6214      | 94.21      |
| ▶ 「 捏牌交易                               | 🚺 可用资金:                 |                          |              |          |       |                   |           |        |         |           | < 1 2 >    |
| Q 交割管理 ^                               | <ul> <li>施持時</li> </ul> | <ul> <li>当日挂牌</li> </ul> | ■ 成交直询       | • 持仓直询   | ● 总权益 |                   |           |        |         |           |            |
| 交割申请<br>交割申请查询                         |                         |                          | く 査姆         | <u> </u> |       |                   |           |        |         |           |            |
| 交割单                                    | 合约代码                    | 合约名称                     | 交易方向         | 持仓量      | 可转量   | 交易冻结量             | 交割冻结量     | 持仓均价   | 占用保证金   | 最新价       | 浮动盈亏       |
| 我的交割单                                  | 333003                  | 山西移动                     | <b>₹</b>     |          |       |                   |           |        |         |           | 0.00       |
|                                        | 333003                  | 山西移动                     |              | 888      | 680   |                   |           | 93.550 | 4153620 |           | 2000000    |
|                                        | 555001                  | 高端笔记本                    | <b>₹</b> •   |          |       |                   |           |        | 1366200 |           | 0.00       |
|                                        | 555001                  | 高調笔记本                    |              |          |       |                   |           | 94.000 | 897700  |           | USERCOR.   |
| 合 密码修改 · ·                             | 558601                  | 碧桂园信用资产                  | <b>×</b>     |          |       |                   |           |        |         |           | 0.00       |
|                                        | 558601                  | 碧桂园信用资产                  |              | 548      |       |                   |           | 91.800 | 5030640 |           | ANNOUS OF  |
|                                        | 558701                  | 万科信用资产                   | <b>×</b>     |          |       |                   |           |        | 3488893 |           | 0.00       |
|                                        | 558701                  | 万科信用资产                   |              |          |       |                   |           | 90.900 | 3126960 |           | 574490.00  |
|                                        | 558801                  | 值大信用资产                   | <b>≍</b> ▲   |          |       |                   |           |        | 3149400 |           | 0.00       |
|                                        | 558801                  | 恒大信用资产                   |              |          |       |                   |           |        | 2720900 |           | 4(8500)(6) |
|                                        |                         |                          |              |          |       |                   |           |        |         |           | < 1 2 3 >  |
|                                        |                         |                          |              |          | Сор   | yright © 2019 版权序 | 有贵州场外机构间  | 市场有限公司 |         |           |            |

在查询条件中输入合约代码,点击"查询"按钮,查询结果展示被查合约的持仓信息及盈亏情况。

|                       | 1/49     | 10.09                    | NUMBER     | MINUT | 外证证明                     |       | MUR.           | MUTTER  | TEO    | 3000   |         | FFTER   | 00100401 | 4198     |
|-----------------------|----------|--------------------------|------------|-------|--------------------------|-------|----------------|---------|--------|--------|---------|---------|----------|----------|
| 61910290185; \$\$\$F! | 180909   | FreeContract             |            |       |                          | 195   |                |         |        |        |         | 490     | 81.00    | Q        |
| #99:92                | 180808   | 企业商业独                    |            |       |                          |       |                |         |        |        |         | 3676    | 90.20    | Q        |
| 10.0038               | 10240    | 一级软件设计                   |            |       |                          |       |                |         |        |        |         | 1134    | 72.28    | Q        |
| L# 19803              | 19122702 | 上别合约                     |            |       |                          |       |                |         |        |        |         | 520     | 50.83    | Q        |
|                       | 19122701 | 税捐合约                     |            |       |                          |       |                |         |        |        |         |         | 50.36    | Q        |
| • 交割管理 ^              | 19121501 | 宝明合约                     |            |       |                          |       |                |         |        |        |         | 46      | 51.55    | Q        |
| 交割申請                  | 180707   | 景周エ厂                     |            |       |                          |       |                |         |        |        |         | 38806   | 501.23   | Q        |
| 交割申請查询                | 558901   | 民間房地产企                   |            |       |                          |       |                |         |        |        |         | 262     | 90.36    | Q        |
| 交割単                   | 6600223  | 电路肌成板                    |            |       |                          |       |                |         |        |        |         | 1982    | 45.47    | Q        |
| PMIDCIN/P             | 6020101  | 医疗资助                     |            |       |                          |       |                |         |        |        |         | 1579958 | 151.89   | Q        |
| 🗿 892-1878            | 🚺 可用資金:  | 899986617449.28          |            |       |                          |       |                |         |        |        |         |         | < 1 2    | 3 >      |
| C)€ MANDARIAN ~       |          |                          |            |       |                          |       | _              |         |        |        |         |         |          |          |
| 0                     | • MALLAR | <ul> <li>当日担め</li> </ul> | * *        | 次直向   | <ul> <li>持仓重词</li> </ul> | • 8R# |                |         |        |        |         |         |          |          |
| . canet               |          | 666006                   |            |       |                          |       |                |         |        |        |         |         |          |          |
|                       | 合约代码     | 合约名称                     | : 21       | 1方向   | 持仓量                      | 可转量   | 交易冻结           | 1 x1    | 制态结量   | 持仓均价   | 占用保证金   | 最新的     |          | 手动置号     |
|                       | 666006   | STAR STAR                | i 🛛        |       | 530                      | 530   | 0              |         | 0      | 90.600 | 1920800 | 58.60   | 4        | 10000    |
|                       | 666006   | MARKIN (2                | 1 <b>5</b> |       | 345                      |       |                |         |        | 97.000 | 1338600 |         |          | 05000.00 |
|                       |          |                          |            |       |                          |       |                |         |        |        |         |         | <        |          |
|                       |          |                          |            |       |                          | Cop   | oyright © 2020 | 版权所有 贵州 | 场外机构间市 | 场有限公司  |         |         |          |          |

### 2.2.5总权益

"总权益"TAB页面,展示当前交易日的总资金、待追加保证金、可用资金、可出资金、可用不可出资金、其他冻结资金、应收持仓保证金、实际持仓保证金、交割资金相关的收入和支出等信息。

|                                          | 19122701 鞍段合约           |                        |                       |             |                    |          |        |         | 50.36  | Q   |
|------------------------------------------|-------------------------|------------------------|-----------------------|-------------|--------------------|----------|--------|---------|--------|-----|
|                                          | 19121501 宝绿台约           |                        |                       |             |                    |          |        | 46      | 51,55  | Q   |
| ** <b>88:86</b> 58                       | 180707 第四丁厂             |                        |                       |             |                    |          |        | 38806   | 501.23 | Q   |
|                                          | 556901 民業房地产企           |                        |                       |             |                    |          |        | 262     | 90.36  | Q   |
|                                          | 6600223 电路量域被           |                        |                       |             |                    |          |        | 1982    | 45.47  | Q   |
| 9. 9.0000 ×                              | 6020101 医疗资料            |                        |                       |             |                    |          |        | 1579958 | 151.89 | Q   |
| A 100000 - 1000000 - 1000000000000000000 | 3 可用副金: 899973425167.28 |                        |                       |             |                    |          |        |         | < 1 2  | 3 > |
| 眼衍开户                                     | · Mile · hBills         | • <u># #269</u>        | • NOR8                | • 284       |                    |          |        |         |        |     |
| 银行相關定                                    |                         |                        |                       |             |                    |          |        |         |        |     |
| 出金中講                                     | (1) 总资金 ¥ 89            | 9,995,328,724.40 元 🏾 🌘 |                       | ¥0.00元      |                    |          |        |         |        |     |
| 入金申请                                     | ↓ 可用資金 ¥:               | 800 073 425 467 28     | <del>स्त</del> । जक्ष | 82 ¥:       | 800 074 007 667 28 |          |        |         |        |     |
| 资金流水                                     |                         | 000,00,00,00,00        |                       |             | 000,011,001,001 20 |          |        |         |        |     |
| 结算报表                                     | <b>↓</b> 可用不可出资金 ¥:     | 1,427,500.00           | 元(其他                  | 538 ¥:      | 15,076,238.00      |          |        |         |        |     |
| (); ændere ~                             |                         |                        |                       |             |                    |          |        |         |        |     |
| 合 1899年20 ~ ~                            | ●应收持合保证金 ¥:             | 6,827,319.12           | 元 【实际                 | Harie ¥:    | 6,827,319.12       |          |        |         |        |     |
|                                          |                         |                        |                       |             |                    |          |        |         |        |     |
|                                          | ¥ 交對街金 ¥:               | 支出: 0                  | .00                   | <b>秋</b> 入: | 0.00               |          |        |         |        |     |
|                                          |                         |                        |                       |             |                    |          |        |         |        |     |
|                                          |                         |                        |                       | Cop         | yright © 2020 版权所  | 有贵州场外机构间 | 市场有限公司 |         |        |     |

### 2.3 交割管理

### 2.3.1交割申请

登录投资者端,点击交割管理下交割申请菜单,进入页面。

| 62001060371; \$\$\$71 | <i>24</i> 21 | 800         |              |      |       |              |      |      |                          |
|-----------------------|--------------|-------------|--------------|------|-------|--------------|------|------|--------------------------|
| *88:8Saa              | • 0)         | 280480      |              |      |       |              |      |      |                          |
|                       | • AD         | 1月: 合约代码/名称 | Q.MIR        |      |       |              |      |      |                          |
| L2 拉牌交易               | 98           | ADMA        | 608 <b>8</b> | 网络金星 | 开合均价  | 古用保证金        | 持住最亏 | 可申请皇 | 調作                       |
| . xmmi ~              |              | 180101      | 新印度群岛的短期     | 925  | 80.28 | 2,913,750.00 |      | 896  | <b>⊡</b> •¤a∞a           |
| • 文明中国                | 2            | 180806      | 企业商业险        | 296  | 80.23 | 1,319,331.20 |      | 296  | (Parent)                 |
| 交易中清查询                |              | 202001      | (2.10.10.12) |      | 83.79 | 7,064.00     |      |      | [] <b>₽</b> A <b>X</b> N |
| 284                   |              | 666007      | 融合的          | 518  | 81.56 | 486,215.52   |      | 518  | <b>⊡</b> #A2M            |
| Research              |              |             |              |      |       |              |      |      |                          |
|                       |              |             |              |      |       |              |      |      |                          |
| c): Brone ~           |              |             |              |      |       |              |      |      |                          |
| <u>⊕</u> #5##x ~      |              |             |              |      |       |              |      |      |                          |
|                       |              |             |              |      |       |              |      |      |                          |
|                       |              |             |              |      |       |              |      |      |                          |

#### 2.3.1.1按条件查询

#### 1、按合约代码查询

在代码输入框输入合约代码,点击查询按钮,显示输入合约代码对应持仓信息。

| 🖆 交割中等       |                      |        |       |              |            |        |                     |
|--------------|----------------------|--------|-------|--------------|------------|--------|---------------------|
| • 可交别中語特合    |                      |        |       |              |            |        |                     |
| 会的代表: 180101 | QAN                  | entell | TORM  | FINDITO      | HORE       | 374526 | 12.41               |
| 1 180101     | 2008#<br>2008#3/0928 | 925    | 80.28 | 2,913,750.00 | 666,000,00 | 896    | Berte<br>Berta 2.30 |
|              |                      |        |       |              |            |        |                     |

#### 2、按合约名称查询

在代码输入框输入合约名称,点击查询按钮,显示输入合约名称对应持仓信息。

| <b>24</b> 👳 | 刻申清     |      |      |       |            |      |      |                                      |
|-------------|---------|------|------|-------|------------|------|------|--------------------------------------|
| • ग         | 交割申请持仓  |      |      |       |            |      |      |                                      |
| ・台約         | 代码:融创合约 | Q直询  |      |       |            |      |      |                                      |
| 序号          | 合约代码    | 台约名称 | 卖持仓量 | 开仓均价  | 占用保证金      | 持仓盈亏 | 可申请量 | 操作                                   |
| 1           | 666007  | 融创合约 | 518  | 81.56 | 486,215.52 |      | 518  | □□□□□□□□□□□□□□□□□□□□□□□□□□□□□□□□□□□□ |
|             |         |      |      |       |            |      |      |                                      |

#### 2.3.1.2申请交割

1、选择一个持有卖持仓的合约,点击申请交割按钮,弹出交割申请录入框。

|                     | -      |                             |        |               |                  |           |                      |         |
|---------------------|--------|-----------------------------|--------|---------------|------------------|-----------|----------------------|---------|
| 62001060371; \$2971 | 280年1月 | 交割申请录入                      |        |               |                  | < -       |                      |         |
| *88:8833            |        |                             |        |               |                  |           |                      |         |
|                     |        | ★ 素簡報的                      |        |               | 315 <b>3</b> 423 |           |                      |         |
| ₩ Ц牌交易              |        | 1 交易标的优息                    |        |               |                  |           |                      |         |
| e samte -           |        | • ADRA:                     | 666007 |               | Reacto           | 100100.00 |                      | (D-HARM |
| 2700-0700           |        | · 669080                    |        | • 转让金额:       |                  |           |                      |         |
| 交割単                 |        | • 最大可申請数量:                  | 518    | ●最大可申請金額:     | 51,800,000.00    |           |                      |         |
| 7672.9789           |        | · • 1088:                   |        | • 1998 :      |                  |           |                      |         |
| 🕄 sites             |        | <ul> <li>申请有效期至:</li> </ul> |        | • 昨日结算价:      | 78.22            |           |                      |         |
| c): Marina          |        | 交易标的信息                      |        |               |                  |           |                      |         |
| 合 電影修改 Y            |        | • 转让数量:                     |        | • \$\$让80°°值: |                  |           |                      |         |
|                     |        | • \$011323967:              |        | • 转让挂牌价参考范围:  | 74.31~82.13      |           |                      |         |
|                     |        |                             |        | • 打折率參考范围:    |                  |           |                      |         |
|                     |        |                             |        |               |                  |           |                      |         |
|                     |        |                             |        |               |                  |           |                      |         |
|                     |        |                             | ▲ 定    | 取消            |                  |           | 激活 Windo<br>转到"设置"以激 |         |

2、点击选择按钮,选择一个交易标的,点击确定。

| 交易标的清单     |             |        |      |               |               |            |            | × |
|------------|-------------|--------|------|---------------|---------------|------------|------------|---|
|            |             |        |      |               |               |            |            |   |
| 登记日期       | 登记交易代码      | 交易标的名称 | 资产类型 | 标的总额          | 转让金额          | 有效期至       | 资产到期日      |   |
| 2020-03-21 | JGDJ2020021 | 万盛企业C  | 商票   | 10,000,000.00 | 10,000,000.00 | 2020-03-21 | 2020-03-28 |   |
| 2020-03-20 | JGDJ2020021 | 万盛企业B  | 商票   | 10,000,000.00 | 10,000,000.00 | 2020-03-20 | 2020-03-28 |   |
|            |             |        |      |               |               |            |            |   |
|            |             |        |      |               |               |            |            |   |
|            |             |        |      |               |               |            |            |   |
|            |             |        |      |               |               |            |            |   |
|            |             |        | 确定   | 取消            |               |            |            |   |
|            |             |        |      |               |               |            |            |   |

3、输入转让数量、转让挂牌价、打折率,点击空白处自动计算转让资产值和转让价款。

| 交割申请录入                    |                         |              |               | × |
|---------------------------|-------------------------|--------------|---------------|---|
|                           |                         |              |               |   |
| • 交易标的                    | 2020-03-20 / 商票 / 万盛企业B |              | 选择    清单查询    |   |
| ● 交易标的信息                  |                         |              |               |   |
| • 合约代码:                   | 180808                  | • 合约名称:      | 企业商业险         |   |
| <ul> <li>标的总额:</li> </ul> | 10,000,000.00           | • 转让金额:      | 10,000,000.00 |   |
| • 最大可申请数量:                | 105                     | • 最大可申请金额:   | 10,500,000.00 |   |
| ◆ 到期日:                    | 2020-03-28              | ◆ 期限:        | 8天            |   |
| • 申请有效期至:                 | 2020-03-20              | •昨日结算价:      | 81.43         |   |
| ● 交易标的信息                  |                         |              |               |   |
| ◆ 转让数量:                   | 22 手                    | ◆ 转让资产值:     | 2,200,000.00  |   |
| • 转让挂牌价:                  | 81.33                   | • 转让挂牌价参考范围: | 81.02~81.84   |   |
| • 打折率:                    | 0.41 %                  | • 打折率参考范围:   | 0.39% ~ 0.43% |   |
| •转让价款:                    | 2,190,980.00            |              |               |   |
|                           | 确定                      | 取消           |               |   |

4、点击确定按钮,提示"【资产类型】的【标的名称】,【转让资产值】的资产按【输入的打折率】的打折率进行转让,转让金额为【转让价款】,请确定是否提交申请!"

| 交割申请录入                                   |                            |                |               |  |
|------------------------------------------|----------------------------|----------------|---------------|--|
| <ul> <li>交易标的</li> <li>交易标的信息</li> </ul> | 2020-03-20 / 商票 / 万盛企业B    |                | 选择    清单查询    |  |
| * 合约代码:                                  | 180808                     |                | 企业商业险         |  |
| • 标的总额:                                  | 10,000,000.00              |                | 10,000,000.00 |  |
| • 最大可申请数量:                               | 105                        | • 最大可申请金额:     | 10,500,000.00 |  |
| • 到期日:                                   | 202<br>商票的万盛企业B, 2200000   | 元的资产按0.41%的打折率 | ×<br>进行转      |  |
| • 申请有效期至:                                | 让,转让金额为2,190,980.00<br>202 | 0元,请确定是否提交申请!  | 确定            |  |
| ● 交易标的信息                                 |                            |                |               |  |
| •转让数量:                                   |                            |                | 2,200,000.00  |  |
| ◆ 转让挂牌价:                                 |                            |                | 81.02~81.84   |  |
| • 打折率:                                   |                            |                | 0.39% ~ 0.43% |  |
| •转让价款:                                   |                            |                |               |  |
|                                          |                            |                |               |  |
|                                          |                            | 取消             |               |  |

5、点击确认,提示"交割申请成功"。

| 62002200471; 1287!            | <b>丝</b> 交别中语     |       | 交影申请提交成 | 助!    |            |      |      |                                                                    |
|-------------------------------|-------------------|-------|---------|-------|------------|------|------|--------------------------------------------------------------------|
| #8 <b>8</b> :88 <sub>88</sub> | • 可交割中请持仓         |       |         |       |            |      |      |                                                                    |
|                               | • 台约代码: 台约代码 / 名称 | Q通知   |         |       |            |      |      |                                                                    |
| 」 推開交易                        | 序号 合约代码           | 合约名称  | 素約合量    | 开仓均的  | 占用保证金      | 持在量亏 | 可申請量 | 1811:                                                              |
| 🚨 交易管理 🔷 🕚                    | 1 180808          | 企业商业险 | 119     | 80.55 | 493,592.80 |      | 105  | 学中调交易                                                              |
| • 突割中請                        | 2 666001          | 碧桂园企信 |         | 68.00 | 38,520.00  |      |      | <b>₿</b> ₽₩\$₩                                                     |
| 交割中調查询                        | 3 666788          | 平安团体验 | 66      | 71.57 | 291,076.50 |      | 66   | □<br>□<br>□<br>□<br>□<br>□<br>□<br>□<br>□<br>□<br>□<br>□<br>□<br>□ |

### 2.3.1.3交易标的清单查询

1、选择一个持有卖持仓的合约,点击申请交割按钮,弹出"交割申请录入"框。

| 交割申请录入     |                |                                |              | × |
|------------|----------------|--------------------------------|--------------|---|
|            |                |                                |              |   |
| • 交易标的     | 请选择交易标的(登记日期+资 | 产类型+交易标的名称)                    | 选择    清单查询   |   |
| 交易标的信息     |                |                                |              |   |
| • 合约代码:    | 666001         | • 合约名称:                        | 碧桂园企信        |   |
| •标的总额:     |                | ◆ 转让金额:<br>-                   |              |   |
| • 最大可申请数量: | 10             | <ul> <li>● 最大可申请金额:</li> </ul> | 1,000,000.00 |   |
| ◆ 到期日:     |                | ◆ 期限:<br>-                     |              |   |
| • 申请有效期至:  |                | • 昨日结算价:<br>-                  | 71.00        |   |
| ↓ 交易标的信息   |                |                                |              |   |
| ◆ 转让数量:    | 手              | •转让资产值:                        |              |   |
| ◆ 转让挂牌价:   |                | •转让挂牌价参考范围:                    | 67.45~74.55  |   |
| ◆ 打折率:     | %              | • 打折率参考范围:                     |              |   |
| •转让价款:     |                | ]                              |              |   |
|            | 确定             | 取消                             |              | 5 |

2、点击清单查询按钮,弹出"交易标的清单查询"信息框。

#### 贵州场外供应链资产交易系统用户手册

| NN. | 交易标的清单     | 自查询                 |              |       |               |               |            |            | ×   |
|-----|------------|---------------------|--------------|-------|---------------|---------------|------------|------------|-----|
|     | 登记日期:      | <b>= 2020-03-01</b> | 至 2020-03-20 | • 状态: | 全部            |               | ~ Q查询      |            |     |
|     | 登记日期       | 登记交易代码              | 交易标的名称       | 资产类型  | 标的总额          | 转让金额          | 有效期至       | 资产到期日      | 状态  |
|     | 2020-03-17 | JGDJ2020021         | 企业信用D        | 商票    | 10,000,000.00 | 10,000,000.00 | 2020-03-18 | 2020-03-28 | 未申请 |
|     | 2020-03-17 | JGDJ2020021         | 企业信用F        | 商票    | 10,000,000.00 | 10,000,000.00 | 2020-03-18 | 2020-03-28 | 未申请 |
|     | 2020-03-17 | JGDJ2020021         | 标的重复         | 商票    | 10,000,000.00 | 10,000,000.00 | 2020-03-18 | 2020-03-28 | 未申请 |
|     | 2020-03-17 | JGDJ2020021         | 标的重复         | 商票    | 10,000,000.00 | 10,000,000.00 | 2020-03-18 | 2020-03-28 | 未申请 |
|     | 2020-03-17 | JGDJ2020021         | 标的重复         | 商票    | 10,000,000.00 | 10,000,000.00 | 2020-03-18 | 2020-03-28 | 未申请 |
|     | 2020-03-04 | JGDJ2020021         | 企业信用B        | 商票    | 10,000,000.00 | 10,000,000.00 | 2020-03-07 | 2020-03-18 | 未申请 |
|     | 2020-03-20 | JGDJ2020021         | 万盛企业B        | 商票    | 10,000,000.00 | 10,000,000.00 | 2020-03-20 | 2020-03-28 | 已申请 |
|     | 2020-03-19 | JGDJ2020021         | 万盛企业A        | 商票    | 10,000,000.00 | 10,000,000.00 | 2020-03-19 | 2020-03-28 | 已申请 |
|     | 2020-03-17 | JGDJ2020021         | 企业信用B        | 商票    | 10,000,000.00 | 10,000,000.00 | 2020-03-17 | 2020-03-28 | 已申请 |
|     | 2020-03-17 | JGDJ2020021         | 企业信用C        | 商票    | 10,000,000.00 | 10,000,000.00 | 2020-03-18 | 2020-03-28 | 已申请 |
|     | 2020-03-17 | JGDJ2020021         | 企业信用E        | 商票    | 10,000,000.00 | 10,000,000.00 | 2020-03-18 | 2020-03-28 | 已申请 |
|     | 2020-03-17 | JGDJ2020021         | 企业信用G        | 商票    | 10,000,000.00 | 10,000,000.00 | 2020-03-18 | 2020-03-28 | 已申请 |
|     | 2020-03-10 | JGDJ2020021         | 信用合约A        | 商票    | 10,000,000.00 | 10,000,000.00 | 2021-03-15 | 2021-03-28 | 已申请 |
|     | 2020-03-10 | JGDJ2020021         | 恒大企业A        | 商票    | 10,000,000.00 | 10,000,000.00 | 2020-03-15 | 2020-03-28 | 已申请 |
| I.  | 2020-03-04 | JGDJ2020021         | 企业信用A        | 商票    | 10,000,000.00 | 10,000,000.00 | 2020-03-07 | 2020-03-18 | 已申请 |
|     | <          |                     |              |       |               |               | _          | 共 15 条 <   | 1 > |
|     |            |                     |              |       | 关闭            |               |            |            |     |

### 2.3.1.3.1 交易标的清单按条件查询

#### 1、按登记日期查询

点击登记日期选择框,弹出日历控件,选择查询日期范围,点击查询按钮,显示日期范围内的交易标的 信息。

| 交易标的清单     | 单查询          |              |       |               |               |            |            | ×   |
|------------|--------------|--------------|-------|---------------|---------------|------------|------------|-----|
| ◆ 登记日期:    | ▤ 2020-03-01 | 至 2020-03-10 | • 状态: | 全部            |               | ✓ Q直询      |            |     |
| 登记日期       | 登记交易代码       | 交易标的名称       | 资产类型  | 标的总额          | 转让金额          | 有效期至       | 资产到期日      | 状态  |
| 2020-03-04 | JGDJ2020021  | 企业信用B        | 商票    | 10,000,000.00 | 10,000,000.00 | 2020-03-07 | 2020-03-18 | 未申请 |
| 2020-03-10 | JGDJ2020021  | 信用合约A        | 商票    | 10,000,000.00 | 10,000,000.00 | 2021-03-15 | 2021-03-28 | 已申请 |
| 2020-03-10 | JGDJ2020021  | 恒大企业A        | 商票    | 10,000,000.00 | 10,000,000.00 | 2020-03-15 | 2020-03-28 | 已申请 |
| 2020-03-04 | JGDJ2020021  | 企业信用A        | 商票    | 10,000,000.00 | 10,000,000.00 | 2020-03-07 | 2020-03-18 | 已申请 |
| •          |              |              |       |               |               |            |            | •   |
|            |              |              |       |               |               |            | 共4条 <      |     |
|            |              |              |       | 关闭            |               |            |            |     |

#### 2、按登记状态查询

点击状态下拉框框,选择查询状态,点击查询按钮,显示该状态的交易标的信息。

| R | 交易标的清单     | 单查询           |        |       |                                                   | ×   |
|---|------------|---------------|--------|-------|---------------------------------------------------|-----|
|   | • 登记日期:    | <b>崮</b> 开始日期 | 至结束日期  | • 状态: | 已申请     へ     Q 查询                                |     |
|   | 登记日期       | 登记交易代码        | 交易标的名称 | 资产类型  | 标 全部 成期至 资产到期日                                    | 状态  |
|   | 2020-03-20 | JGDJ2020021   | 万盛企业B  | 商票    | 10 未申请 020-03-20 2020-03-28                       | 已申请 |
|   | 2020-03-19 | JGDJ2020021   | 万盛企业A  | 商票    | 1020-03-19 2020-03-28                             | 已申请 |
|   | 2020-03-17 | JGDJ2020021   | 企业信用B  | 商票    | 日本公司<br>15,                                       | 已申请 |
|   | 2020-03-17 | JGDJ2020021   | 企业信用C  | 商票    | 10,000,000.00 10,000,000.00 2020-03-18 2020-03-28 | 已申请 |
|   | 2020-03-17 | JGDJ2020021   | 企业信用E  | 商票    | 10,000,000.00 10,000,000.00 2020-03-18 2020-03-28 | 已申请 |
|   | 2020-03-17 | JGDJ2020021   | 企业信用G  | 商票    | 10,000,000.00 10,000,000.00 2020-03-18 2020-03-28 | 已申请 |
|   | 2020-03-10 | JGDJ2020021   | 信用合约A  | 商票    | 10,000,000.00 10,000,000.00 2021-03-15 2021-03-28 | 已申请 |
|   | 2020-03-10 | JGDJ2020021   | 恒大企业A  | 商票    | 10,000,000.00 10,000,000.00 2020-03-15 2020-03-28 | 已申请 |
|   | 2020-03-04 | JGDJ2020021   | 企业信用A  | 商票    | 10,000,000.00 10,000,000.00 2020-03-07 2020-03-18 | 已申请 |
|   | •          |               |        |       |                                                   | ×   |
|   |            |               |        |       | 共9条 ◀                                             | 1 > |

### 2.3.2交割申请查询

登录投资者端,点击交割管理下交割申请查询菜单,进入页面。

#### 2.3.2.1按条件查询

1、按合约代码查询

在代码输入框输入合约代码,点击查询按钮,显示输入合约代码对应交割申请信息。

|    | 62002200471; | 20F1 | <b>24</b> 93 | 中语查询         |        |               |            |              |             |               |            |            |              |              |         |            |      |             |              |                |
|----|--------------|------|--------------|--------------|--------|---------------|------------|--------------|-------------|---------------|------------|------------|--------------|--------------|---------|------------|------|-------------|--------------|----------------|
| 1  | 38:98        | 18   | • 113        | emoninis de  |        |               |            |              |             |               |            |            |              |              |         |            |      |             |              |                |
| 14 | URAN         |      | • 60         | CER: 180808  | 企业用业局  |               | 98K6:      | 全部           |             | • <b>•</b> #E | IM: 10 (8) |            |              | 0.69         |         |            |      |             |              |                |
| -  |              |      | 唐臣           | 交易中請单号       | AMM    | 自约名称          | 资产类型       | 转让到产值        | \$61Ethtt   | \$7\$FF#      | SOLLIE MAD | 中語日期       | 文制的产值        | 交割确认价款       | 文制确认进度  | 到明日        | 周期   | 交割状态        | 1941)        |                |
| 8  | 交加管理         |      |              | 202003200001 | 180808 | 企业用           | RR         | 2,200,000.00 | 2,190,980.0 | 0.41%         | 81.33      | 2020-03-20 | 0.00         | 0.00         | 0.00%   | 2020-03-28 | 8天   | 職員中         | CARNE.       | (Fanax         |
|    | 交割中請         |      |              | 202003190001 | 180808 | @38 <b>9</b>  | <b>R</b> # | 1,100,000.00 | 1,094,830.0 | 0.47%         | 81.00      | 2020-03-19 | 0.00         | 0.00         | 0.00%   | 2020-03-28 | 9天   | 确认中         | <b>BARRO</b> | () 2N22        |
|    | • 文和中語曲詞     |      |              | 202003170016 | 180808 | 企业网           | AR         | 300,000.00   | 298,200.00  | 0.6%          | 81.00      | 2020-03-17 | 100,000.00   | 99,399.97    | 33.33%  | 2020-03-28 | 11天  | 终止交别        | 20420E       | 巨交制信息          |
|    | 2759         |      |              | 202003170015 | 180808 | 企业月           | <b>A</b> # | 300,000.00   | 296,170.00  | 0.61%         | 81.02      | 2020-03-17 | 0.00         | 0.00         | 0.00%   | 2020-03-28 | 11天  | <b>8</b> 以中 | BARNE        | (Forest        |
|    | 我的交别单        |      |              | 202003170014 | 180808 | @18           | AR.        | 200,000.00   | 196,780.00  | 0.61%         | 81.02      | 2020-03-17 | 0.00         | 0.00         | 0.00%   | 2020-03-28 | 11天  | 修止交割        | BARRE        |                |
| æ  | ) Ritta      | Ŭ,   |              | 202003170013 | 180808 | @sk9          | 85         | 200,000.00   | 198,780.00  | 0.61%         | 81.02      | 2020-03-17 | 0.00         | 0.00         | 0.00%   | 2020-03-25 | 11天  | 爬止交割        | Dinama.      | <b>◎</b> 2868  |
| 4  | 19090        |      |              | 202003170012 | 180808 | @# <b>#</b> 9 | AR         | 200,000.00   | 198,780.00  | 0.61%         | 81.02      | 2020-03-17 | 0.00         | 0.00         | 0.00%   | 2020-03-28 | 11天  | 修止交割        | BASAS        | <b>₽</b> 28488 |
| æ  | 2010 X       |      |              | 202003170011 | 180808 | 企业用…          | 向票         | 100,000.00   | 99,450.00   | 0.55%         | 80.21      | 2020-03-17 | 0.00         | 0.00         | 0.00%   | 2020-03-28 | 11天  | 统止交割        | Bases        | (              |
|    |              |      |              | 202003100001 | 180808 | 21KM          | <b>RR</b>  | 1,500,000.00 | 1,180,050.0 | 21.33%        | 80.65      | 2020-03-10 | 1,500,000.00 | 1,182,239.32 | 100.00% | 2021-03-28 | 363天 | 交额院建        | BARRE        | (F2HAE         |
|    |              |      |              | 202003040001 | 180806 | 企业用           | R.R.       | 2,500,000.00 | 2,480,000.0 | 0.8%          | 80.00      | 2020-03-04 | 500,000.00   | 495,999.45   | 20.00%  | 2020-03-18 | 14天  | MANAR       | Bases        | (22MAR         |

2、按合约名称查询

©初九数据科技(上海)有限公司

在代码输入框输入合约名称,点击查询按钮,显示输入合约名称对应的交割申请信息。

|     | 62002200471; 12 | 1671 | <b>24</b> × | 烈中消查问         |        |                 |           |              |             |               |           |            |              |              |         |            |            |                |          |              |
|-----|-----------------|------|-------------|---------------|--------|-----------------|-----------|--------------|-------------|---------------|-----------|------------|--------------|--------------|---------|------------|------------|----------------|----------|--------------|
| 12  | 88:88s          | 6    | • •         | 2014040       |        |                 |           |              |             |               |           |            |              |              |         |            |            |                |          |              |
| 12  | 11种交易           |      |             | ntel: (24)/44 | 192    |                 | SMRC6:    | 2 <b>3</b>   |             | • <b>4</b> 85 | ini: musi | UEM .      |              | QMH          |         |            |            |                |          |              |
| ٩   | *****           |      | 1           | 202003200001  | 100006 | 1984<br>1984    | R#        | 2,200,000.00 | 2,190,980.0 | 0.41%         | 81,33     | 2020-03-20 | 0.00         | 0.00         | 0.00%   | 2020-03-28 | 1999<br>0天 | <b>8</b> 以中    | (LINENS) | (GOMEN       |
|     | 2.00 PM         |      |             | 202003190001  | 180808 | 0.00            | 88        | 1,100,000.00 | 1,094,830.0 | 0.47%         | 81.00     | 2020-03-19 | 0.00         | 0.00         | 0.00%   | 2020-03-28 | 9天         | <b>BRUUP</b>   | (CANSE)  | (Banaz       |
|     | * \$2000A900    |      |             | 202003170016  | 180808 | 1990 M          | -         | 300,000.00   | 298,200.00  | 0.6%          | 81.00     | 2020-03-17 | 100,000.00   | 99,399.97    | 33.33%  | 2020-03-28 | 11天        | 相比交割           | Enates.  | 172HILL      |
|     | 200             |      |             | 202003170015  | 180808 | 0-92 <b>M</b>   | <b>AR</b> | 300,000.00   | 296,170.00  | 0.61%         | 81.02     | 2020-03-17 | 0.00         | 0.00         | 0.00%   | 2020-03-28 | 11天        | <b>86</b> 0.49 | ELORIUM. | [[FRMRM]     |
|     | 10/03/03/04     |      |             | 202003170014  | 180808 | @\$PA           | RE        | 200,000.00   | 196,780.00  | 0.61%         | 81.02     | 2020-03-17 | 0.00         | 0.00         | 0.00%   | 2020-03-28 | 11天        | MILLOW!        | (Louns)  | (S 2HAR      |
| ۲   | 前全管理            | Ŭ 🚦  |             | 202003170013  | 180805 | 0.00            | RR        | 200,000.00   | 198,780.00  | 0.61%         | 81.02     | 2020-03-17 | 0.00         | 0.00         | 0.00%   | 2020-03-26 | 11天        | RILRM          | EL MANUE | (SRH48       |
| C]1 | anaria          |      |             | 202003170012  | 180808 | 企业用             | -         | 200,000.00   | 198,780.00  | 0.61%         | 81.02     | 2020-03-17 | 0.00         | 0.00         | 0.00%   | 2020-03-28 | 11天        | MILRM          | ELANS.   | (FRMAR       |
| 6   | 116349-3X       |      |             | 202003170011  | 180808 | 0:0 <b>:</b> 0  | R.R.      | 100,000.00   | 99,450.00   | 0.55%         | 80.21     | 2020-03-17 | 0.00         | 0.00         | 0.00%   | 2020-03-28 | 11天        | MELLION M      | EL NEITH | (3-2.8H61.8E |
|     |                 |      |             | 202003100001  | 180606 | 0.00 M          | AR        | 1,500,000.00 | 1,180,050.0 | 21.33%        | 80.65     | 2020-03-10 | 1,500,000.00 | 1,182,239.32 | 100.00% | 2021-03-28 | 363Æ       | RANKER         | [Sease]  | (PRMCM       |
|     |                 |      | 10          | 202003040001  | 180808 | @\$ <b>#</b> \$ | AR        | 2,500,000.00 | 2,480,000 0 | 0.6%          | 60.00     | 2020-03-04 | 500,000.00   | 495,999.45   | 20.00%  | 2020-03-18 | 14天        | PORTAGE        | Energe . | (G 2NG R     |

#### 3、按交割状态查询

在交割状态下拉框,选个一个状态,点击查询按钮,结果只显示此查询状态对应的交割申请。

| R.M. | 中請查询            |        |      |       |            |            |             |       |            |            |           |        |            |     |      |             |      |
|------|-----------------|--------|------|-------|------------|------------|-------------|-------|------------|------------|-----------|--------|------------|-----|------|-------------|------|
| 可文   | 260000          |        |      |       |            |            |             |       |            |            |           |        |            |     |      |             |      |
| AKIN | म् <del>र</del> | /名称    |      | 交割状态: | 爬止交测       |            | • + 10 8 10 | : 68  | 绎日期        |            | Q.2016    |        |            |     |      |             |      |
| 序管   | 交割中清单号          | 合约代码   | 合约名称 | 资产类型  | 转让您*值      | 转让价款       | 打好車         | 院山田時份 | 中諸日間       | 交刺资产值      | 交割确认价款    | 交割輸送进度 | 到明日        | 期限  | 交割状态 | 眼作          |      |
|      | 202003170016    | 180808 | 企业商  | 白田    | 300,000.00 | 298,200.00 | 0.6%        | 61.00 | 2020-03-17 | 100,000.00 | 99,399.97 | 33.33% | 2020-03-28 | 11天 | 修止交割 | li nama 🔃   | 交割信息 |
|      | 202003170014    | 180808 | 企业商  | 向臣    | 200,000.00 | 198,780.00 | 0.61%       | 51.02 | 2020-03-17 | 0.00       | 0.00      | 0.00%  | 2020-03-28 | 11天 | 修止交割 | Banan (2    | 交制值。 |
|      | 202003170013    | 180808 | 企业内  | AR.   | 200,000.00 | 198,780.00 | 0.61%       | 81.02 | 2020-03-17 | 0.00       | 0.00      | 0.00%  | 2020-03-28 | 11天 | 终止交割 | Classes (P) | 交割信息 |
|      | 202003170012    | 180808 | 企业商  | 向票    | 200,000.00 | 198,780.00 | 0.61%       | 61.02 | 2020-03-17 | 0.00       | 0.00      | 0.00%  | 2020-03-28 | 11天 | 终止交割 | Gones 🖗     | 交割信息 |
|      | 202003170011    | 180806 | 企业商  | 向票    | 100,000.00 | 99,450.00  | 0.55%       | 50.21 | 2020-03-17 | 0.00       | 0.00      | 0.00%  | 2020-03-28 | 11天 | 修止交割 | Bases (P    | 文制信! |

4、按申请时间查询

点击申请时间查询条件框,弹出日历控件选择框,选择日期,点击查询按钮。显示对应日期的交割单。

| <b>4</b> 970 | 中语在词           |        |      |               |              |             |              |       |            |            |            |        |            |     |       |        |             |
|--------------|----------------|--------|------|---------------|--------------|-------------|--------------|-------|------------|------------|------------|--------|------------|-----|-------|--------|-------------|
| • 可交         | 制中调特合          |        |      |               |              |             |              |       |            |            |            |        |            |     |       |        |             |
| neise -      | <b>将:</b> 合約代码 | (/名称   |      | <b>文形状态</b> : | 到期的古来        |             | -<br>• • #88 | 1: 20 | 20-03-04   |            | Q重调        |        |            |     |       |        |             |
|              |                |        |      |               |              |             |              |       |            |            |            |        |            |     |       |        |             |
| 序号           | 交割申請单号         | 合约代码   | 台约名称 | 资产类型          | 转让资产值        | 转让价款        | \$1874B      | 输出组织的 | 申請日期       | 文制的产值      | 交割确认价款     | 交割确认进度 | 到期日        | 期限  | 交割状态  | 操作     |             |
|              | 202003040001   | 180808 | 企业商  | 向票            | 2,500,000.00 | 2,480,000.0 | 0.8%         | 80.00 | 2020-03-04 | 500,000.00 | 495,999.45 | 20.00% | 2020-03-18 | 14天 | 到期設在來 | C name | <b>厚交制值</b> |
|              |                |        |      |               |              |             |              |       |            |            |            |        |            |     |       |        |             |

#### 2.3.2.2查看交割申请明细

选择一个合约,点击查看明细按钮,弹出交割确认明细信息框。

| 交割确认明细     |                     |      |            |            |            |      | ×    |
|------------|---------------------|------|------------|------------|------------|------|------|
| • 交割申请单号:  | 202003040001        |      | • 申请日:     |            | 2020-03-04 |      |      |
| • 登记交易代码:  | JGDJ202002170008    |      | • 资产类型     | ¥:         | 商票         |      |      |
| • 交割资产值:   | N资产值:               |      | • 交割进度     | <b>E:</b>  | 20.00 %    |      |      |
| 序号 交割确认单号  | 投资者编号 确认日期          | 交割手数 | 交割资产值      | 交割确认价款     | 到期日        | 结算状态 | 结算日期 |
| 1 20200304 | 62001130 2020-03-04 | 5    | 500,000.00 | 495,999.45 | 2020-03-18 | 未结算  |      |
|            |                     |      |            |            |            |      |      |
|            |                     |      | 关闭         |            |            |      |      |

#### 2.3.2.3 交割申请信息变更

1、修改打折率

选择一条交割申请单号,点击交割变更按钮,弹出交割信息修改信息框,点击打折率后边的"修改"按 钮,重新输入打折率,点击保存,提示"成功"。

| 交割申请信息修改                                 | ❷ 成功!                   |              | ×             |
|------------------------------------------|-------------------------|--------------|---------------|
| <ul> <li>交易标的</li> <li>交易标的信息</li> </ul> | 2020-03-20 / 商票 / 万盛企业( | 3            |               |
| • 合约代码:                                  | 180808                  | • 合约名称:      | 企业商业险         |
| • 标的总额:                                  | 10,000,000.00           | • 转让金额:      | 10,000,000.00 |
| • 最大可申请数量:                               | 105                     | • 最大可申请金额:   | 10,500,000.00 |
| • 到期日:                                   | 2020-03-28              | • 期限:        | 8天            |
| • 申请有效期至:                                | 2020-03-20              | • 昨日结算价:     | 81.43         |
| ● 交割设置                                   |                         |              |               |
| •转让数量:                                   | 22                      | • 转让资产值:     | 2,200,000.00  |
| • 转让挂牌价:                                 | 81.33                   | • 转让挂牌价参考范围: | 81.02~81.84   |
| • 打折率:                                   | 0.42 % 修改               | • 打折率参考范围:   | 0.39% ~ 0.43% |
| • 转让价款:                                  | 2,190,760.00            | • 交割进度:      | 0.00%         |
| <ul> <li>交割状态:</li> </ul>                | 确认中                     | 暂停交割终止       | 上交割           |
|                                          |                         |              |               |
|                                          |                         | 定取消          |               |

#### 2、修改转让挂牌价

选择一个待核准状态的交割申请,点击交割变更按钮,弹出交割信息修改信息框,修改转让挂牌价(同时修改打折率),点击确定,提示"成功"。

| 交割申请信息修改                                          |                         |              | ×             |
|---------------------------------------------------|-------------------------|--------------|---------------|
| • 交易标的<br>] 交易标的信息                                | 2020-03-09 / 商票 / 测试交割标 | 示的16         |               |
| <ul> <li>         -         -         -</li></ul> | 666005                  | • 合约名称:      | 恒大A           |
| • 标的总额:                                           | 10,000,000.00           | •转让金额:       | 10,000,000.00 |
| • 最大可申请数量:                                        |                         | • 最大可申请金额:   | 11,300,000.00 |
| • 到期日:                                            | 2020-03-15              | • 期限:        | 6天            |
| • 申请有效期至:                                         | 2020-03-12              | • 昨日结算价:     | 82.1          |
| 交割设置                                              |                         |              |               |
| •转让数量:                                            | 7                       | •转让资产值:      | 700,000.00    |
| ◆ 转让挂牌价:                                          | 76.97                   | • 转让挂牌价参考范围: | 78.00~86.21   |
| • 打折率:                                            | 0.31 % 修改               | • 打折率参考范围:   |               |
| •转让价款:                                            | 697,830.00              | • 交割进度:      | 0.00%         |
| <ul> <li>交割状态:</li> </ul>                         |                         | 暂停交割 终山      | E交割           |
|                                                   |                         |              |               |
|                                                   |                         | 定 取消         |               |

3、修改交割状态

选择一个确认中状态的交割申请,点击交割变更按钮,弹出交割信息修改信息框,点击"终止交割"按钮,再点击确定。此申请单号对应的交割申请终止,无法再进行确认。

| 提示                                                     |                | ×             |    |
|--------------------------------------------------------|----------------|---------------|----|
| 交割终止后,投资者无法继续受让资产,并<br>持仓,本次交割完结。若想继续交割,需重<br>认是否终止交割! | 释放未交割<br>新发起申诉 | 剛完毕的<br>青, 请确 |    |
|                                                        | 取消             | 确定            | 00 |

|   |        |              |          |      |       |            | o شنان ا   |       |       |            |        |        |        |            |    |       | ◎通出            |   |
|---|--------|--------------|----------|------|-------|------------|------------|-------|-------|------------|--------|--------|--------|------------|----|-------|----------------|---|
| * | 2 交票   | 中清查问         |          |      |       |            |            |       |       |            |        |        |        |            |    |       |                |   |
|   | • IX   | 的中国特征        |          |      |       |            |            |       |       |            |        |        |        |            |    |       |                |   |
|   | • eta( | tis: esitua  |          |      | 交割状态: | 全部         |            |       | : 83  | 皇日期        |        | Q重調    |        |            |    |       |                |   |
|   | 序号     | 交割中請单号       | ASSIVUES | 合约名称 | 和小学出现 | 转让的产值      | 转让的歌       | 打折車   | 院出主席的 | 中請日期       | 交刑部7~值 | 交割輸入价款 | 交割确认进度 | 到明日        | 期限 | 278KG | 展作             |   |
|   |        | 202003090004 | 666005   | 恒大A  | 向票    | 700,000.00 | 697,970.00 | 0.29% | 80.00 | 2020-03-09 | 0.00   | 0.00   | 0.00%  | 2020-03-15 | 6天 | 统正交制  | S.4498 (\$280) | 8 |

### 2.3.3交割单

登录投资者端,点击交割管理下交割单菜单,进入页面。

#### 2.3.3.1 按条件查询

1、按合约代码查询

在代码输入框输入合约代码,点击查询按钮,显示输入合约代码对应的交割申请信息。

| × من              | 59<br>59-3423 |       |               |          |              |        |              |        |        |        |              |           |
|-------------------|---------------|-------|---------------|----------|--------------|--------|--------------|--------|--------|--------|--------------|-----------|
| • <del>6</del> 61 | R5A: 666001   |       | • MR:         | 全部       | • IIMENI:    | 同选择    | E MI         | Q遺調    |        |        |              |           |
| 序号                | 合约代码          | 合约名称  | <u>11</u> 時日期 | 明 期限     | 5 <b>9</b> 7 | 8      | 资产交割额度       | 对等收益率  | 转让自己的分 | 連席     | 口有均仓额        | 服作        |
|                   | 666001        | 碧柱园企信 | 2020-03       | 3-14 6天  | 2020         | -03-20 | 3,600,000.00 | 0.00%  | 69.11  | 5.56%  | 2,500,000.00 |           |
|                   | 666001        | 動核局企信 | 2020-03       | 3-17 11天 | 2020         | -03-28 | 200,000.00   | 33.51% | 68     | 50.00% | 2,500,000.00 | CF-AMMAN. |
|                   |               |       |               |          |              |        |              |        |        |        | 共2日          | < 1 >     |

#### 2、按合约名称查询

在代码输入框输入合约名称,点击查询按钮,显示输入合约名称对应的交割申请信息。

| <b>#</b> × | 2 2.Mm      |         |            |       |            |              |             |              |       |              |             |  |  |
|------------|-------------|---------|------------|-------|------------|--------------|-------------|--------------|-------|--------------|-------------|--|--|
| • \$1      | Solanga     |         |            |       |            |              |             |              |       |              |             |  |  |
| • 612      | ice: Carear | *       | • WIR: 全部  |       |            |              | Q. Milli    |              |       |              |             |  |  |
| 唐田         | ADM         | 台的名称    | 設持日期       | NURS. | 990)E      | 资产交割额度       | 709-8245145 | \$61112.0007 | 进度    | E14170-0486  | SRAT        |  |  |
|            | 180808      | 使非代达的代表 | 2020-03-17 | 11天   | 2020-03-28 | 300,000.00   | 0.00%       | 81.02        | 0.00% | 2,000,000.00 | () \$350 M  |  |  |
|            | 180808      | 变化陶水酸   | 2020-03-19 | 9天    | 2020-03-28 | 1,100,000.00 | 19.06%      | 81           | 0.00% | 2,000,000.00 | (Secondary) |  |  |
|            | 180808      | 恐不同不同   | 2020-03-20 | 8天    | 2020-03-28 | 2,200,000.00 | 19,16%      | 81.33        | 4.55% | 2,000,000.00 | (FRMMK      |  |  |
|            |             |         |            |       |            |              |             |              |       |              |             |  |  |

#### 3、按期限查询

点击期限查询框,选个一个查询期限,点击查询按钮,结果只显示此期限范围内的交割申请信息。

| 24 ×         | <b>2</b> 5970 |               |              |       |                           |              |              |               |        |              |               |
|--------------|---------------|---------------|--------------|-------|---------------------------|--------------|--------------|---------------|--------|--------------|---------------|
| • 9.00400 mm |               |               |              |       |                           |              |              |               |        |              |               |
|              |               |               | • 10001:     |       | • ILIA (10): [[]] (0) (0) |              | Q.1936       |               |        |              |               |
| 序目           | ADRES         | ADSR          | IS IN FEMALE | 10102 | 54001E1                   | 初产交制制度       | 2010-66.6510 | \$01212,89607 | ШR     | 0015030      | 180           |
|              | 666001        | 10+1550:01    | 2020-03-14   | 6天    | 2020-03-20                | 3,600,000.00 | 0.00%        | 69.11         | 5.56%  | 2,500,000.00 | EF.RMINU      |
|              | 180808        | 0-1600-1610   | 2020-03-17   | 11天   | 2020-03-28                | 300,000.00   | 0.00%        | 81.02         | 0.00%  | 2,000,000.00 | (CO STATIRIA) |
|              | 666001        | 1041ER-0-10   | 2020-03-17   | 11天   | 2020-03-28                | 200,000.00   | 33.51%       | 68            | 50.00% | 2,500,000.00 | CF SHIRLA     |
|              | 180808        | 使利用利用         | 2020-03-19   | 9天    | 2020-03-28                | 1,100,000.00 | 19.06%       |               | 0.00%  | 2,000,000.00 | (GRANKA)      |
|              | 180608        | <b>亚亚国和</b> 国 | 2020-03-20   | 8天    | 2020-03-28                | 2,200,000.00 | 19.16%       | 81.33         | 4.55%  | 2,000,000.00 | EP 2 MINU     |
|              |               |               |              |       |                           |              |              |               |        |              |               |

#### 4、按挂牌日期查询

点击挂牌日期查询框,弹出日历控件,选个一个查询日期,点击查询按钮,结果只显示此日期对应的交 割申请信息。

| 0.000 | in lists was seen in the |             |              |          |                            |            |              |              |        |              |                 |
|-------|--------------------------|-------------|--------------|----------|----------------------------|------------|--------------|--------------|--------|--------------|-----------------|
| 50106 | a: waratsa               |             | • MIR: 205   |          | • 12.00 E1.001: 100 2020-0 | 03-17      | Q.1916       |              |        |              |                 |
|       | ANY CES                  | 6058        | 12.84 63.001 | JUDIER . | SINGER -                   | 资产交换制度     | 2199-6/4414H | \$6111218967 | uur:   | EL4175-CAR   | 10(1)           |
|       | 100805                   | CONFERENCES | 2020-03-17   | 11天      | 2020-03-28                 | 300,000 00 | 0.00%        | 81.02        | 0.00%  | 2,000,000.00 | (9 x M4         |
| 2 22  | 566001                   | IRAS FRAME  | 2020-03-17   | 1100     | 2020 03-26                 | 200,000,00 | 33,51%       | 68           | 50 00% | 2 500 000 00 | <b>BRAINING</b> |

#### 2.3.3.2交割确认

1、选择一个合约,点击交割确认按钮,弹出交割确认框。

| 交割确认       |                        |                    |                      | × |
|------------|------------------------|--------------------|----------------------|---|
|            |                        |                    |                      |   |
| • 合约代码:    | 666001                 | • 挂牌日期:            | 2020-03-14           |   |
| • 合约名称:    | 碧桂园企信                  | • 到期日:             | 2020-03-20           |   |
| • 交割申请单号:  | 202003140005           | • 期限:              | 6天                   |   |
| • 转让挂牌价:   | 69.11                  | • 对等收益率:           | 0.00%                |   |
| • 剩余转让资产值: | 3,400,000.00           | • 交割进度:            | 5.56%                |   |
| • 转让价款:    | 3,583,080.00           | • 自有持仓额:           | 25 手(¥ 2,500,000.00) |   |
| • 确认交割数量:  | 请输入确认交割数量              | 手(¥ <u>0.00</u> 元) |                      |   |
| • 预计到期收益:  | <b>0.00</b> 元,交割确认价款:¥ | <u>0.00</u> _元     |                      |   |
|            | 荷元                     | 取消                 |                      |   |

2、输入确认交割数量,点击确定按钮,弹出交割确认信息框。

| 交割确认信息           |                       |       | ×          |
|------------------|-----------------------|-------|------------|
| 尊敬的客户:<br>您摘牌的金融 | 资产,交割相关信息如下:          |       |            |
| 合约代码             | 666001                | 合约名称  | 碧桂园企信      |
| 交割申请方            | 许杨                    | 管理人   | 管理人 (测试)   |
| 交割确认方            | 王陆                    | 经纪    | 上海饮料厂      |
| 交割标的资产           | 商票                    | 交割确认日 | 2020-03-20 |
| 交割标的到期日          | 2020-03-20            | 期限    | 6天         |
| 交割确认价款           | 100,000.00            | 交割资产值 | 100,000.00 |
| 交割收益率            | 0.00 %                | 对等收益率 | NaN%       |
| 1 我已阅读交割。        | 金融资产的相关材料并知悉此交割信息,确认摘 | 牌     |            |
|                  | 确定                    | 取消    |            |

3、勾选"我已阅读交割金融资产的相关材料并知悉此交割信息,确认摘牌",点击确认按钮,提示成功。

### 2.3.4我的交割单

登录投资者端,点击交割管理下我的交割单菜单,进入页面。

#### 2.3.4.1 按条件查询

1、按合约代码查询

在代码输入框输入合约代码,点击查询按钮,显示输入合约代码对应的交割确认信息。

| •     | 10-10-10-10<br>6200220047 | 19<br>71: 12971 | 🖆 Resortan         |           |            |          |              |              |        |         |           |            |              |           |
|-------|---------------------------|-----------------|--------------------|-----------|------------|----------|--------------|--------------|--------|---------|-----------|------------|--------------|-----------|
| iii f | 14: 18                    | Bss             | • <b>可</b> 文加中期156 |           |            |          |              |              |        |         |           |            |              |           |
|       | date control              |                 | • ADEN: 666        | 5001      | • ISBKD:   | 全部       | · 23980      | AN: DIMPEN   |        | 0.89    |           |            |              |           |
| 6     | 出牌交易                      |                 | 619156             | 台的名称      | 表は日期       | 82.      | 交形的产值 4      | 电认行数 耳       | 112    | 对等收益率   | 转让红牌价     | <b>計劃日</b> | 结算状态 结算的     | 121       |
| 0     | 久制管理                      |                 | 666001             | #检察企作     | 2020-03-18 |          | 100,000.00 9 | 19,090.96 10 | 0天     | 33.48 % | 68.00     | 2020-03-28 | *151         |           |
|       | 交割申請                      |                 |                    |           |            |          |              |              |        |         |           |            |              |           |
|       | 文和中诸岛                     | 19              |                    |           |            |          |              |              |        |         |           |            |              |           |
|       | 交割相                       |                 |                    |           |            |          |              |              |        |         |           |            |              |           |
|       | · ILIYER MA               | N.              |                    |           |            |          |              |              |        |         |           |            |              |           |
| ۵     | 12 <b>11</b> 1            | × .             |                    |           |            |          |              |              |        |         |           |            |              |           |
| r1ŧ   | ANDER                     |                 |                    |           |            |          |              |              |        |         |           |            |              |           |
|       |                           |                 |                    |           |            |          |              |              |        |         |           |            |              |           |
| -     | 交割単                       |                 |                    |           |            |          |              |              |        |         |           |            |              |           |
|       | ARIDA                     | NAMES IN        |                    |           |            |          |              |              |        |         |           |            |              |           |
|       | 201010                    | PP 10           |                    |           |            |          |              |              |        |         |           |            |              |           |
|       | 合约代码:                     | 666001          |                    | • 期限: 全   | <b>#</b>   | × 1100E1 | 9: 日选早日期     |              | の通知    |         |           |            |              |           |
|       | 序号 合约                     | in the          | 合约名称               | 经牌日期      | 期限         | 1        | 潮日           | 资产交割额度       | 对等数益率  | F 461   | 111114407 | 出意         | 自有持合额        | <b>服作</b> |
| 3     | 1 666                     | 6001            | 曾桂园企信              | 2020-03-1 | 14 6天      | 2        | 020-03-20    | 3,600,000.00 | 0.00%  | 69      |           | 5.56%      | 2,500,000.00 |           |
| 1000  | 2 666                     | 6001            | 總核國企信              | 2020-03-1 | 17 11天     | 2        | 020-03-28    | 200,000.00   | 33.51% | 68      |           | 50.00%     | 2,500,000.00 | (Some u   |
|       |                           |                 |                    |           |            |          |              |              |        |         |           |            |              | < 1 >     |

2、按合约名称查询

在代码输入框输入合约名称,点击查询按钮,显示输入合约名称对应的交割确认信息。

| 2 1800 A 1840 |       |            |      |            |               |       |         |       |            |      |      |
|---------------|-------|------------|------|------------|---------------|-------|---------|-------|------------|------|------|
| • 可交别中调计合     |       |            |      |            |               |       |         |       |            |      |      |
| * 6/358:      | 總結圓企信 | • 58875:   | 全部   |            | 1940 A BAD: 🚺 | 1选择日期 | く食用     |       |            |      |      |
| 合约代码          | 台约名称  | 确认日期       | R.R. | 交制资产值      | 确认价款          | NAR   | 对等收益率   | 转让把那价 | 到期日        | 結算状态 | 档算日期 |
| 666001        | 曾桂园企信 | 2020-03-18 |      | 100,000.00 | 99,090.96     | 10天   | 33.48 % | 68.00 | 2020-03-28 | 未结算  |      |
|               |       |            |      |            |               |       |         |       |            |      |      |

#### 3、按结算状态查询

点击结算状态下拉框,选个一个查询状态,点击查询按钮,结果只显示此状态的交割确认信息。

| 🗹 Rindam  | in the second second second second second second second second second second second second second second second |               |     |            |            |        |         |       |            |      |      |  |
|-----------|----------------------------------------------------------------------------------------------------|---------------|-----|------------|------------|--------|---------|-------|------------|------|------|--|
| • 可文期中請持合 |                                                                                                    |               |     |            |            |        |         |       |            |      |      |  |
| • A058:   | 合约代码/名称                                                                                                    | · (519)(7.5): | 未站算 | ~ # \$     | 御職以日期:     | 🗖 选择日期 | Q 重調    |       |            |      |      |  |
| 合约代码      | 合约名称                                                                                                    | 确认日期          | 政制  | 交割资产值      | 确认价款       | NIR.   | 对等收益率   | 转让胜胜的 | 到期日        | 结算状态 | 结算日期 |  |
| 666001    | 曾桂园企信                                                                                                    | 2020-03-18    |     | 100,000.00 | 99,090.96  | 10天    | 33.48 % | 68.00 | 2020-03-28 | 未结算  |      |  |
| 666007    | 融创合约                                                                                                    | 2020-03-15    |     | 100,000.00 | 98,473.97  | 25天    | 22.63 % | 78.22 | 2020-04-09 | 未结算  |      |  |
| 180101    | 西印度神鸟的短期                                                                                                    | 2020-03-05    |     | 100,000 00 | 98,739.73  | 23天    | 20.31 % | 83.00 | 2020-03-28 | 未结算  |      |  |
| 180101    | 75ED (E117 SLAVE) 25                                                                                            | 2020-03-05    |     | 400,000.00 | 394,958.90 | 23天    | 20.31 % | 83.00 | 2020-03-28 | 未结算  |      |  |
|           |                                                                                                    |               |     |            |            |        |         |       |            |      |      |  |

#### 4、按交割确认日期查询

点击交割确认日期查询框,弹出日历控件,选个一个查询日期,点击查询按钮,结果只显示此日期对应 的交割确认信息。

| 2019 BERG 2019 |         |                           |    |            |           |                     |         |       |            |      |      |
|----------------|---------|---------------------------|----|------------|-----------|---------------------|---------|-------|------------|------|------|
| • 可交别中册3/2     |         |                           |    |            |           |                     |         |       |            |      |      |
| • 合约名称:        | 合约代码/名称 | <ul> <li>括算状态:</li> </ul> | 全部 |            | :割确认日期:   | <b>1</b> 2020-03-18 | の重調     |       |            |      |      |
| ASH            | 自约名称    | 确认日期                      | 政策 | 文制词广值      | 确认价款      | 期限                  | 对等收益率   | 转让挂牌价 | 到明日        | 結算状态 | 结算日期 |
| 666001         | 聽桂園企信   | 2020-03-18                |    | 100,000.00 | 99,090.96 | 10天                 | 33.48 % | 68.00 | 2020-03-28 | 末活算  |      |
|                |         |                           |    |            |           |                     |         |       |            |      |      |

### 2.4 资金管理

### 2.4.1出金申请

登录投资者交易终端,点击资金管理→出金申请,打开出金申请页面。

在出金申请页面,只有"当日可出金额"大于0时才可以出金。

在出金金额输入框中输入金额,点击"发起申请"按钮,系统提示:申请成功。

| 61910290185              | ; \$37! | ● 申測部分 ×                         |
|--------------------------|---------|----------------------------------|
| #88:88                   | 85      | ↓出念念録 <sup>¥</sup> : 123 元       |
| ✓ 挂牌交易                   |         | (地口可出金額: ¥ 899,966,718,573,20 元) |
| . 交割管理                   |         |                                  |
|                          |         |                                  |
| 银行开户                     |         | Reed SCH                         |
| 银行卡绑定                    |         |                                  |
| <ul> <li>出金申请</li> </ul> |         |                                  |
| 入金申请                     |         |                                  |
| 资金流水                     |         |                                  |
| 结算报表                     |         |                                  |
| 〔: 通知消息                  |         |                                  |
| 合 密码修改                   |         |                                  |
|                          |         |                                  |
|                          |         |                                  |
|                          |         |                                  |
|                          |         |                                  |

# 2.4.2资金流水

登录投资者交易终端,点击资金管理→资金流水,打开资金流水页面,默认展示当前交易日所有资金流水。

©初九数据科技(上海)有限公司

| 61906290032; # | भ्र | <b>21</b> # | 全管理查询              |         |                   |            |              |                |                |        |    |
|----------------|-----|-------------|--------------------|---------|-------------------|------------|--------------|----------------|----------------|--------|----|
| *88:88:        | 5   | • 3         | 全版水                |         |                   |            |              |                |                |        |    |
|                |     |             | 业务类型: 全部业务         | ∨ ・ 摘要名 | \$\$: <b>全部业务</b> | ✓ ・ 総始日期:  | 1 2019-11-09 | • 终止日期:        | 2019-11-09     | Q 1988 |    |
| ▶ 「注牌交易        |     | 序号          | 资金流水号              | 业务类别    | 业务单号              | 交易日期       | 成功时间         | 交易金額           | 摘要名称           | 状态     | 新注 |
| 🚨 交割管理         |     |             | 000000000000000000 | 文制      | 201911090003      | 2019-11-09 | 17:03:05     | 97.00          | 支出交割确认款【投】     | 成功     |    |
| A mater        |     |             | 00000000000000000  | 交割      | 201911090003      | 2019-11-09 | 17.03.05     | 5,887,235,2582 | 释放交易保证金【投】     | 成功     |    |
| METO           |     |             | 00000000000000000  | 戚交      |                   | 2019-11-09 | 16:50:11     | 3,880,000.00   | 冻结交易保证金【投】     | 成功     |    |
| 107-1-100      |     |             | 00000000000000000  | 戚交      |                   | 2019-11-09 | 16:50:11     | 51,000.00      | 支出交易手续费【投】     | 成功     |    |
| Highting       |     |             | 00000000000000000  | 藏文      |                   | 2010 11 09 | 16:50:11     | 3,931,000.00   | 450000944 (B2) | 1835   |    |
|                |     |             | 00000000000000000  | 織文      |                   | 2019-11-09 | 16:50:06     | 5,880,000.00   | 冻结交易保证金【投】     | 成功     |    |
| 大田尼市           |     |             | 00000000000000000  | 戚交      |                   | 2019-11-09 | 16:50:06     | 76,500.00      | 支出交易手续费【投】     | 成功     |    |
|                |     |             | 00000000000000000  | 成交      | 28                | 2019-11-09 | 16.50:06     | 5,956,500.00   | 中形动物释放【投】      | 成功     |    |
| C): MORDIAN    |     |             | 00000000000000000  | 戚交      |                   | 2019-11-09 |              | 2,399,760.00   | 冻结交易保证金【投】     | 成功     |    |
| 合 電码條改         |     | 10          | 00000000000000000  | 戚交      | 26                | 2019-11-09 | 16:50:00     | 30,600.00      | 支出交易手续费【投】     | 威功     |    |
|                |     |             | 00000000000000000  | 戚交      |                   | 2019-11-09 | 16:50:00     | 2,430,360.00   | 申服激结释故【投】      | 成功     |    |
|                |     |             | 00000000000000000  | 戚交      |                   | 2019-11-09 | 16:43:12     | 6,400,000.00   | 冻结交易保证金【投】     | 成功     |    |
|                |     |             | 00000000000000000  | 成交      |                   | 2019-11-09 | 16:43:12     | 81,600.00      | 支出交易手续费【投】     | 成功     |    |
|                |     |             | 000000000000000000 | 成交      |                   | 2019-11-09 | 16:43:12     | 6,481,600.00   | 申服冻结释故【投】      | 成功     |    |

查询条件中,选择业务类别、摘要名称、起始日期和终止日期,点击"查询"按钮,可根据特定的查询 条件进行查询。

### 2.4.3结算报表

登录投资者交易终端,点击资金管理→结算报表,打开结算报表页面。

默认展示上个交易日的盘后数据。

| 61910290185; #871 | 2 8188869            |                      |                      |                         |              |       |                |
|-------------------|----------------------|----------------------|----------------------|-------------------------|--------------|-------|----------------|
| #88:8 <b>8</b> ss | • 档算服表查询             |                      |                      |                         |              |       |                |
|                   | • 日期: 12020-01-22    | Q mili               |                      |                         |              |       |                |
| 一                 | 总资金                  | 可用資金                 | 可出資金                 | 当日入金                    | 当日出金         | 持位至亏  | <u> 푸순 원</u> 당 |
| 🤮 交割管理 🛛 🖌        | ¥ 899,993,197,642.4  | ¥ 899,992,692,153.68 | ¥ 899,992,692,153.68 | ¥o                      | ¥o           | ¥ 0   | ¥o             |
| 🗿 #aten 🔹 ^       | 交易手续费                | 持仓保证金                | 交割保证金                | 其他冻结资金                  | 持仓费          | 交割违约金 | 得追加保证金         |
| 银行开户              | ¥o                   | ¥ 505,488.72         | ¥o                   | ¥o                      | ¥o           | ¥o    | ¥o             |
| 银行卡绑定             | □ 结算日期: 2020-01-22 单 | 边人民币 (元)             |                      |                         |              |       |                |
| 出金中講              |                      |                      |                      |                         |              |       |                |
| 入金申請              |                      |                      |                      |                         |              |       |                |
| 资金说水              |                      |                      |                      |                         |              |       |                |
| C ADDREE          |                      |                      |                      |                         |              |       |                |
| (); naxonana ~    |                      |                      |                      |                         |              |       |                |
| 合 2004年20 ℃       |                      |                      |                      |                         |              |       |                |
|                   |                      |                      |                      |                         |              |       |                |
|                   |                      |                      |                      |                         |              |       |                |
|                   |                      |                      |                      |                         |              |       |                |
|                   |                      |                      |                      | Copyright © 2020 版权所有 贵 | 洲场外机构间市场有限公司 |       |                |

# 2.5 通知消息

### 2.5.1交易所公告

登录投资者交易终端,点击通知消息→交易所公告,打开公告页,默认展示所有公告。

| ()) <b>次回使用系统</b><br>61910290185; 袋袋 | fi 🖡 | 🖌 公告查询                              |                                    |            |  |  |  |  |  |  |  |  |
|--------------------------------------|------|-------------------------------------|------------------------------------|------------|--|--|--|--|--|--|--|--|
| ~88:88 <sub>88</sub>                 |      | <ul> <li>公告列表</li> </ul>            |                                    |            |  |  |  |  |  |  |  |  |
|                                      | - 10 | 序号                                  | [調]                                | 日期         |  |  |  |  |  |  |  |  |
| 12 挂牌交易                              |      |                                     | <u>发布时间</u>                        | 2020-01-02 |  |  |  |  |  |  |  |  |
|                                      |      |                                     | <u>就从日間</u>                        | 2019-12-31 |  |  |  |  |  |  |  |  |
| S ADDA                               |      |                                     | <u>关于13章401 (122397) 皇中寧时得閑的公告</u> | 2019-12-30 |  |  |  |  |  |  |  |  |
|                                      |      |                                     | 中街证券强得成交叛战107亿元                    | 2019-12-30 |  |  |  |  |  |  |  |  |
|                                      |      |                                     | 温                                  | 2019-12-27 |  |  |  |  |  |  |  |  |
| ◆ 交易所公告                              |      |                                     |                                    |            |  |  |  |  |  |  |  |  |
| 信息披露                                 | 1    |                                     |                                    |            |  |  |  |  |  |  |  |  |
| ☐ 器码像改 \                             |      |                                     |                                    |            |  |  |  |  |  |  |  |  |
|                                      |      |                                     |                                    |            |  |  |  |  |  |  |  |  |
|                                      |      |                                     |                                    |            |  |  |  |  |  |  |  |  |
|                                      |      |                                     |                                    |            |  |  |  |  |  |  |  |  |
|                                      |      |                                     |                                    |            |  |  |  |  |  |  |  |  |
|                                      |      |                                     |                                    |            |  |  |  |  |  |  |  |  |
|                                      |      |                                     |                                    |            |  |  |  |  |  |  |  |  |
|                                      |      |                                     |                                    |            |  |  |  |  |  |  |  |  |
|                                      |      |                                     |                                    |            |  |  |  |  |  |  |  |  |
|                                      |      | Copyright © 2020 版权所有 贵州场外机构间市场有限公司 |                                    |            |  |  |  |  |  |  |  |  |

选中任一公告标题并点击,打开显示具体公告内容。

| 61910290185; 您好!     | 默认日期                              |
|----------------------|-----------------------------------|
| #88:88 <sub>88</sub> | 发文日期: 2019-12-31 15:05:53         |
|                      | 今天教選库显示20191215                   |
| 一 挂牌交易               |                                   |
| 梁朝管理     举           |                                   |
|                      |                                   |
|                      |                                   |
| • 交易所公告              |                                   |
| 信息披露                 |                                   |
| 合 密码修改               | 上一篇:发布时间 返回 下一篇:关于15宫401 (1       |
|                      |                                   |
|                      |                                   |
|                      |                                   |
|                      |                                   |
|                      |                                   |
|                      |                                   |
|                      | Copyright © 2020版权所有贵州场外机构间市场有限公司 |

点击"上一篇"或者"下一篇",页面会跳转到上一篇公告内容或下一篇公告内容。点击"返回"按钮,页面会返回到公告列表主页面。

### 2.5.2信息披露

登录投资者交易终端,点击通知消息→信息披露,打开信息披露页面,默认展示所有披露的信息。

| 61910290185; <b>29</b> 71 | 🖆 явижая                    |                                                  |                     |
|---------------------------|-----------------------------|--------------------------------------------------|---------------------|
| *88:88:8                  | • สสมช                      |                                                  |                     |
| 1220226323                | ・低息波(25)英: 第四月 - +主第: Q.25月 |                                                  |                     |
| L2" 10种交易                 | <b>序間 分</b> 號               | 1.8                                              | BM                  |
| · ####                    |                             | 关于回意中信建投证券較份有限公司为中证500交易型开放式制数证券投资基金提供一般运动性服务的公告 | 2020-01-06 09:30:38 |
| (A) (12187)               | 2 P No Tibe                 | <u>不用显示标题吗?</u>                                  | 2020-01-06 09:07:18 |
|                           | 3 O Title                   | <u>世元初期吗?</u>                                    | 2020-01-06 09:06:43 |
| CI: MADERIA ^             | 4 N不證示析题                    | 不豐元極調                                            | 2020-01-06 09:02:28 |
| 交易所公告                     | 5 M型示标题                     | 不靈元極調                                            | 2020-01-06 09:01 52 |
| • SUBMER                  | 6 K                         | <u>关于N唐19時(110063)盘中临时得牌的公告</u>                  | 2020-01-03 10:01:42 |
| 🕀 <b>1999</b> 20          | 7 N不显示标题                    | 的原亚得700万辆单车给到权全部,期间三年                            | 2020-01-03 09:41:25 |
|                           | 8 M银开码题                     | 单三大股份再创历史新高:道相强超300点,苹果强油2%                      | 2020-01-03 09:40:33 |
|                           |                             | 數事标题                                             | 2020-01-03 09 15 01 |
|                           | 10 www(不展示标题)               | www(不需示标题)                                       | 2019-12-31 17:32:05 |
|                           | 11                          | 10M以下文件上传                                        | 2019-12-31 16:25:20 |
|                           | 12 —很感到跳动:                  | MULEN                                            | 2019-12-31 15:07:42 |
|                           | 13 —@653960/t               | 999                                              | 2019-12-25 11:16:55 |
|                           | 14 一级标题就点                   | 555 F                                            | 2019-12-25 10:52:19 |
|                           | Copyrig                     | nt © 2020 版权所有贵州场外机构间市场有限公司                      |                     |

点击任一主题,页面跳转到该主题信息详细页面。

| 61910290185; \$2871                                                                                                    | 姜三大股指再创历史新高:道指涨超300点,苹果                                                                                                    | 张谕2%                                                        |
|----------------------------------------------------------------------------------------------------|----------------------------------------------------------------------------------------------------|-------------------------------------------------------------|
| #88:88a#                                                                                                    | 9★:M世示病题 发文日期                                                                                                    | 2020-01-03 09-42-34                                         |
| ビ 15月428<br><b>2</b> 2月1日<br>(1) 2月1日<br>(1) 2月11日<br>(1) 2月11日<br>(1) 2月11 | 中斯经纬客户编1月3日电美东时间周四,美国三大股州收盘齐创历史新闻。道治路起8300<br>点。油土民、故酒、苹果均逸超2%。热门中概股多数收滞。截至收盘,道治收盘上涨330.360<br>28968.80点:帕雷路119.56点,涨幅1.83%,报9062.19点:标普500制股涨27.07点,涨幅0.8<br>点。美国大型科技股集体4收涨、苹果涨2.28%,股价首次突破300美元关口:亚马逊涨2.72%,<br>取服2.19%,Facebook器2.1%,每收381.85%。 | 点,纳丽确(计约120<br>3、激精1 10%,授<br>4%,报3257 85<br>查飞速1 93%,谷<br> |
| C): axuna ^                                                                                                    | YERの日本<br>国际会合クロト第                                                                                                    |                                                             |
| 255628                                                                                                    | 18                                                                                                    |                                                             |
| ि 1059#83 ¥                                                                                                    | 上一篇:此要是得700万粉单                                                                                                    | 下一篇:新增标题                                                    |
|                                                                                                    |                                                                                                    |                                                             |
|                                                                                                    | Copyright © 2020 版权所有 贵州场外机构间市场                                                                                                    | 有限公司                                                        |

点击"上一篇"或者"下一篇",页面会跳转到上一篇公告内容或下一篇公告内容。点击"返回"按钮,页面会返回到信息披露列表主页面。

在信息披露列表主页面中,选择查询条件信息披露分类(比如:K),点击"查询"按钮。

| 61910290185; \$9571                     | 2 (Bridd              |                                                  |                     |
|-----------------------------------------|-----------------------|--------------------------------------------------|---------------------|
| *88:8833                                | • 9882                |                                                  |                     |
| 1.2                                     | - 668689#: <u>868</u> |                                                  |                     |
| FET TOWNOR                              | 序唱 分类 GAN A           | 18                                               | 811                 |
| 💁 9.88878 ~                             | 1 K HIZGE             | 关于问题中国建设证券股份有限公司为中证500交易型开放式指数证券投资基金提供一般流动性服务的公告 | 2020-01-06 09:30:38 |
| 🖗 #1287 ~                               | 2 P No Title K Ba     | 不用意示标题吗?                                         | 2020-01-06 09:07:18 |
| 100000000000000000000000000000000000000 | 3 O Tate www.(不能大标题)  | <u>量示标题吗?</u>                                    | 2020-01-06 09:06:43 |
|                                         | 4 N不显示标题 NNN(展示标题)    | 不算示疑期                                            | 2020-01-06 09:02:28 |
| 交易所公告                                   | 5 M型示码图               | 不显示反要                                            | 2020-01-06 09 01:52 |
|                                         | 6 K                   | <u>关于N庸19转(110063)盘中临时停阱的公告</u>                  | 2020-01-03 10:01:42 |
| 合戦闘₩政 ✓                                 | 7 N不显示标题              | 的要批程700万辆单车给号收金服,期限三年                            | 2020-01-03 09:41:25 |
|                                         | 8 M显示标题               | 美三大股關兩個历史新育:遊園後超3000点,苹果產業2%                     | 2020-01-03 09:40:33 |
|                                         |                       | <u>81174508</u>                                  | 2020-01-03 09:15:01 |
|                                         | 10 www(不展示标题)         | www.(不展示标题)                                      | 2019-12-31 17:32:05 |
|                                         | 11 —很新期期点             | <u>10M以下文件上传</u>                                 | 2019-12-31 16:25:20 |
|                                         | 12 —很硕整编改             |                                                  | 2019-12-31 15:07:42 |
|                                         | 13 —级杨凝烈成             | 999                                              | 2019-12-25 11:16:55 |
|                                         | 14 —很新期就点             | 555                                              | 2019-12-25 10:52:19 |
|                                         |                       | Copyright © 2020 版权所有贵州场外机构间市场有限公司               |                     |

查询结果展示所有符合查询条件分类为"K"的内容。

| 6191029         | <b>IKIR</b><br>10185; \$971 |   | <b>i</b> m | 國家       |  |     |         |                                                  |                     |
|-----------------|-----------------------------|---|------------|----------|--|-----|---------|--------------------------------------------------|---------------------|
|                 | 18 <sub>88</sub>            |   | • 17       | 108      |  |     |         |                                                  |                     |
| Contesto proves |                             |   |            | 18.秋重分兴: |  | 18: | 0. maj. |                                                  |                     |
| 년 법牌交易          |                             |   | 康臣         | 分类       |  |     |         | 12                                               | E101                |
| Q 2888          |                             |   |            |          |  |     |         | 关于问意中消遣投证券股份有限公司为中证500交易型开放式编数证券投资基金提供一般运动性服务的公告 | 2020-01-06 09:30:38 |
| A assa          |                             |   |            |          |  |     |         | 关于N属19時(110063)最中临时得限的公告                         | 2020-01-03 10:01:42 |
|                 |                             |   |            |          |  |     |         | 新常ら思                                             | 2020-01-03 09:15:01 |
| C): ANDRE       |                             |   |            |          |  |     |         | 111                                              | 2019-12-30 17:19 15 |
| 交易所             | 公告                          |   |            |          |  |     |         | 本所同意招商证券股份有限公司为中证在利提供主流动性服务。                     | 2019-12-30 17:12:56 |
| • 10.035        | *                           | 8 |            |          |  |     |         | 关于何意招商证券股份有限公司为招商中证红利交易型开放式捐款证券投资基金提供主流动性服务的公告   | 2019-12-30 17:11:43 |
| 合 電影博改          |                             |   |            |          |  |     |         |                                                  |                     |
|                 |                             |   |            |          |  |     |         |                                                  |                     |
|                 |                             |   |            |          |  |     |         |                                                  |                     |
|                 |                             |   |            |          |  |     |         |                                                  |                     |
|                 |                             |   |            |          |  |     |         |                                                  |                     |
|                 |                             |   |            |          |  |     |         |                                                  |                     |
|                 |                             |   |            |          |  |     |         |                                                  |                     |
|                 |                             |   |            |          |  |     |         |                                                  |                     |
|                 |                             |   |            |          |  |     | Copyrig | ht © 2020 版权所有贵州场外机构间市场有限公司                      |                     |

在查询条件主题中输入"标题"两个字,点击"查询"按钮。

| ()) XXXXXIXXXXXXXXXXXXXXXXXXXXXXXXXXXXXX | <b>20</b> (1.8)(1.8)(1.9)      |                                                  |                     |
|------------------------------------------|--------------------------------|--------------------------------------------------|---------------------|
| #88:88ss                                 | • 6862                         |                                                  |                     |
|                                          | ・ 信息披露分英: 読品择 - ・ 主型: 長型 Q.()第 |                                                  |                     |
| 一 拉牌交易                                   | 序号 分类                          | 主題                                               | 814                 |
| 2 2.000 Y                                |                                | 关于问意中信律投证券股份有限公司为中证500交易型开放式捐款证券投资基金提供一般流动性服务的公告 | 2020-01-06 09:30:38 |
| 🕼 #121107                                | 2 P No Title                   | <u>不用显示标题吗?</u>                                  | 2020-01-06 09:07:18 |
|                                          | 3 OTIBE                        | 最元标题吗?                                           | 2020-01-06 09:06:43 |
| (): MONDAUR ^                            | 4 N不證示範題                       | 不量示标题                                            | 2020-01-06 09:02:28 |
| 交易所公告                                    | 5 M型示码图                        | 不豐元極豐                                            | 2020-01-06 09:01:52 |
| • 60866                                  | 6 К                            | 关于N离19转(110063)盘中临时停耕的公告                         | 2020-01-03 10:01:42 |
| 合 電明修改                                   | 7 N不显示标题                       | 的要抵押700万辆单车站到校金服,屏限三年                            | 2020-01-03 09:41:25 |
|                                          | 8 M型示标题                        | <u>美三大能做再创历史新高:道指连超300点,苹果连油2%</u>               | 2020-01-03 09:40:33 |
|                                          |                                | 新市市市市                                            | 2020-01-03 09:15:01 |
|                                          | 10 www(不能示标题)                  | www.(不展示标题)                                      | 2019-12-31 17:32:05 |
|                                          | 11 —很标题编点                      | <u>10M以下文件上传</u>                                 | 2019-12-31 16:25:20 |
|                                          | 12 — 很标题锅点                     |                                                  | 2019-12-31 15:07:42 |
|                                          | 13 — 极标题组点                     | 999                                              | 2019-12-25 11:16:55 |
|                                          | 14 — 很标题就点                     | <u>555</u>                                       | 2019-12-25 10:52:19 |
|                                          | Сор                            | yright © 2020 版权所有 贵州场外机构间市场有限公司                 |                     |

查询结果展示所有含有"标题"的披露信息。

| 61910290185; \$\$\$71  | <b>2</b> (188)558               |                                    |                     |
|------------------------|---------------------------------|------------------------------------|---------------------|
| *8 <b>8</b> :88ss      | • \$888                         |                                    |                     |
| WEAK-STREET            | • 00.00209%: Maas v * 1.27: 638 | 22                                 |                     |
| ビ 出牌交易                 | 18°C 29%                        | 10                                 | BM                  |
| Q 2000 ·               | 1 P No TIBE                     | 不用显示标题吗?                           | 2020-01-06 09:07:18 |
| /∰. #±### ~            | 2 OTile                         | 皇示与墨吗?                             | 2020-01-06 09:06 43 |
|                        | 3 N不显示标题                        | 不能示标题                              | 2020-01-05 09:02:28 |
|                        | 4 M盟示标题                         | 不設示範圍                              | 2020-01-06 09 01 52 |
| 交易所公告                  | 5 K                             | M THE SH                           | 2020-01-03 09:15:01 |
| • 10.003638            | 6 www(不展示标题)                    | <u>www(不展示标题)</u>                  | 2019-12-31 17:32:05 |
| 合 <del>密列</del> 称改 ~ ~ |                                 |                                    |                     |
|                        |                                 |                                    |                     |
|                        |                                 |                                    |                     |
|                        |                                 |                                    |                     |
|                        |                                 |                                    |                     |
|                        |                                 |                                    |                     |
|                        |                                 |                                    |                     |
|                        |                                 |                                    |                     |
|                        |                                 | Copyright © 2020 版权所有贵州场外机构间市场有限公司 |                     |

# 2.6 设置

# 2.6.1密码修改

登录投资者交易终端,点击设置→密码修改,打开密码修改页面。

| • 密码修改                       |            |   |
|------------------------------|------------|---|
| ▲ 业益感Ⅲ.                      | 注於人工       |   |
| • =man.                      | 话参加了当时的名   |   |
| ◆ 新密码:                       | 请输入新密码     | - |
|                              |            |   |
| <ul> <li>新密码再次输入:</li> </ul> | 请再次输入新密码   |   |
|                              | <b>₹ ∞</b> |   |
| 研究                           | 里古         |   |

输入当前密码,两次输入新密码,点击"确定"后,即可完成密码修改。

| 提示            | $\times$ |
|---------------|----------|
| 修改成功, 需要您重新登录 |          |
|               | 确定       |

注: 密码修改完成后, 需重新登录系统。

# 2.6.2投资者信息

登录投资者交易终端,点击设置→投资者信息,打开投资者信息页面,显示投资者相关信息。 当投资者状态为"正常"状态时,只允许查看,不允许修改。

| 82005110761; 2871                      | 🗹 Sinacaaso |                           |                    |                |                   |                          |   |  |
|----------------------------------------|-------------|---------------------------|--------------------|----------------|-------------------|--------------------------|---|--|
| 当前交易状态:记者                              | • 2844899   |                           |                    |                |                   |                          |   |  |
| **88:88ss                              |             | I #≠038                   |                    |                |                   |                          |   |  |
| 년 出牌交易                                 |             | •公司名称:                    | 信江新区应力桥梁建设有限       |                | • ISB##9:         | 82005110761              |   |  |
| Q xmete ~                              |             | <ul> <li>公司地址:</li> </ul> | 天津市/市辖区/和平区塞德里克    |                | • 所属经纪内编句:        | 602242                   |   |  |
| 🖗 a <b>rea</b> ~                       |             | • #800888:                | 正規股份公司             |                | • 注册资本:           | 555JJT                   |   |  |
| (): House ~                            |             | • Manuali                 | 020-02920393       |                | • (6)11:          | 020-02920999             |   |  |
| <b>⊕ 48</b> ^                          |             | • 统一社会信用代码:               | 91371726MA3D5J9K4X |                |                   | <del>\$,;</del> }        |   |  |
| 世界体改                                   |             | • 法定代表人证件类型:              | 身份证                |                | 法定代表人证件号:         | 420101198101013991       |   |  |
|                                        |             | • 法定代表人手机号:               | 13166670058        |                | • 法定代表人电子邮箱:      | 13166670058@1.1          |   |  |
|                                        |             | • 联系人姓名:                  | 地运具                |                | • 联系人证件类型:        | 身份证                      |   |  |
|                                        |             | • 联系人证件号:                 | 420101196101011263 |                | • 联系人手机号码:        | 13166670060              |   |  |
|                                        |             | • 联系人电子邮稿:                | 13166670060@1.1    |                | • 联系人及身份证件        |                          |   |  |
|                                        |             | • 常业执照副本                  |                    |                | • 法定代表人有效身份证      |                          |   |  |
|                                        |             | • 秋西:                     | 正常                 |                |                   |                          |   |  |
|                                        |             |                           |                    | Copyright © 20 | 20 版权所有 贵州场       | 小机构间市场有限公司               |   |  |
|                                        |             |                           |                    |                |                   |                          |   |  |
|                                        |             | 171996-14-76-076 99776 V  |                    | -              |                   |                          | 2 |  |
| 1000 1000 1000 1000 1000 1000 1000 100 |             | • Banak                   | 020-02920393       |                | • 侍真:             | 020-02920999             |   |  |
| **88:88ss                              |             | •统一社会信用代码:                | 91371726MA3D5J9K4X |                | + 法由代表人姓名:        | <u>\$</u> , <del>7</del> |   |  |
|                                        |             | • 法定代票人证件类型:              | 90Œ                |                | • 法定代表人证件号:       | 420101198101013991       |   |  |
| № 10#08                                |             | • 法主代教人手机句:               | 13166670058        |                | • 法定代表人电子邮箱       | : 13166670058@1.1        |   |  |
| <b>Q</b> 9.0000 ~                      |             | • WEAMS:                  | 华运员                |                | • 联系人语的类型:        | 90Œ                      |   |  |
|                                        |             | • 联系人证件号:                 | 420101198101011283 |                | • 联系人手机号码:        | 13166670060              |   |  |
|                                        |             | • 联系人电子邮箱:                | 13166670060@1.1    |                | • 联系人及身份证件        |                          |   |  |
| (1) NE ^                               |             | • 营业执照副本                  |                    |                | • 法定代表人有效身份       |                          |   |  |
| • 投資者信息                                |             |                           | IF#                |                |                   |                          |   |  |
| 合 签约管理 ✓                               |             | 1 结构很行信息                  |                    |                |                   |                          |   |  |
|                                        |             | • 结算银行:                   | 平安银行 🗸 🗸           |                | • 开户银行:           | 平安银行 🗸 🗸 🗸               |   |  |
|                                        |             | <ul> <li>银行账号:</li> </ul> | 9059250644367131   |                |                   |                          |   |  |
|                                        |             |                           |                    |                |                   |                          |   |  |
|                                        |             |                           |                    |                | * *               |                          |   |  |
|                                        |             |                           |                    | Comunicated Co | 2020 1547454 4111 | 这体机构同志还有更八字              |   |  |
|                                        |             |                           |                    | Copyright ©    | 2020 版权所有 贵州      | wyhtung间市场有限公司           |   |  |

当投资者状态为"待签约"、"解约"状态时,"修改"按钮可点击,且只允许修改结算银行、开户银 行和银行账号,修改完成后点击"保存"按钮。

| · weikings      |   | 111000-1-1000-000-0                        |                    | (Artist)     |                       |
|-----------------|---|--------------------------------------------|--------------------|--------------|-----------------------|
| 82005110761; SS |   | • IRG418:                                  | 020-02920393       | • 传真:        | 020-02920999          |
| #88:88e         |   | • <del>00-11:0</del> 0/HCB:                | 91371726MA3D5J9K4X | • 法定代表人姓名:   | <u>\$<del>\</del></u> |
|                 |   | • 法会代录人证件美型:                               | 90E                | • 法定代表人证件号:  | 420101198101013991    |
| ₩ 13牌交易         |   | • 法定代表人手机号:                                | 13166670058        | • 法定代表人电子邮箱: | 13166670058@1.1       |
| & onen          |   | • <b>R</b> KA#6:                           | 地运算                | • 联系人证件类型:   | 960I                  |
| () #288         |   | • 联系人证件符:                                  | 420101196101011283 | • 联系人手机号码:   | 13166670060           |
| C): Maria       |   | • 联系人电子邮箱:                                 | 13166670060@1,1    | • 联系人及导份证件   |                       |
| ⊕ <b>⊮a</b> ≊ • | • | <ul> <li>         + 世业执照副本     </li> </ul> |                    | • 法定代表人有效身份证 |                       |
| 密码修改            |   | • ##:                                      | 880                |              |                       |
|                 |   | • •••••                                    | 1012213            |              |                       |
|                 |   | 10,9418(17)10-00                           |                    |              |                       |
|                 |   | • 括算銀行:                                    | 平安银行 🗸 🗸           | • 开户银行:      | 平安银行 🗸 🗸              |
|                 |   | • 银行账号:                                    | 9059250644367131   |              |                       |
|                 |   |                                            |                    | <u> </u>     |                       |

# 2.7 签约管理

登录投资者交易终端,点击签约管理,打开银行签约信息页面。点击"前往银行签约",进入银行签约 页面。

| 次迎使用系统<br>82005110761; 您好!            | ☆ 銀行签约信息  |                     |  |  |  |
|---------------------------------------|-----------|---------------------|--|--|--|
| 当前交易状态: 闭市                            | ● 银行签约信息  |                     |  |  |  |
| ™ <b>88:88</b> 88                     | ◆ 投资者账号:  | 82005110761         |  |  |  |
|                                       | • 投资者名称:  | 镇江新区应力桥梁建设有限公司鄄城分公司 |  |  |  |
| 上 挂牌交易                                | • 状态:     | 待签约                 |  |  |  |
| 🔮 交割管理 🛛 👋                            | • 签约银行名称: | 平安银行                |  |  |  |
|                                       | • 签约银行卡号: | 9059250644367131    |  |  |  |
| 〔二、通知消息 ~                             |           |                     |  |  |  |
| 合避 ~                                  | 9         | 明任[7]1329           |  |  |  |
| ····································· | 注:在交易前,请在 | 签约银行内完成签约及入金        |  |  |  |
| ● 银行签约                                |           |                     |  |  |  |